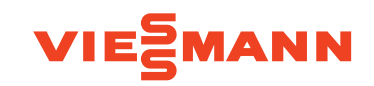

# Instrucțiuni de utilizare pentru utilizatorul instalației

Reglarea temperaturii apei din cazan pentru fiecare cazan dintr-o cascadă:

- Vitotronic 100, tip GC7B
- Vitotronic 100, tip HC1B

Automatizare comandată de temperatura exterioară pentru o instalație cu mai multe cazane (cascadă):

- Vitotronic 300-K, tip MW1B
- Vitotronic 300-K, tip MW2B

## VITOTRONIC 100 VITOTRONIC 300-K

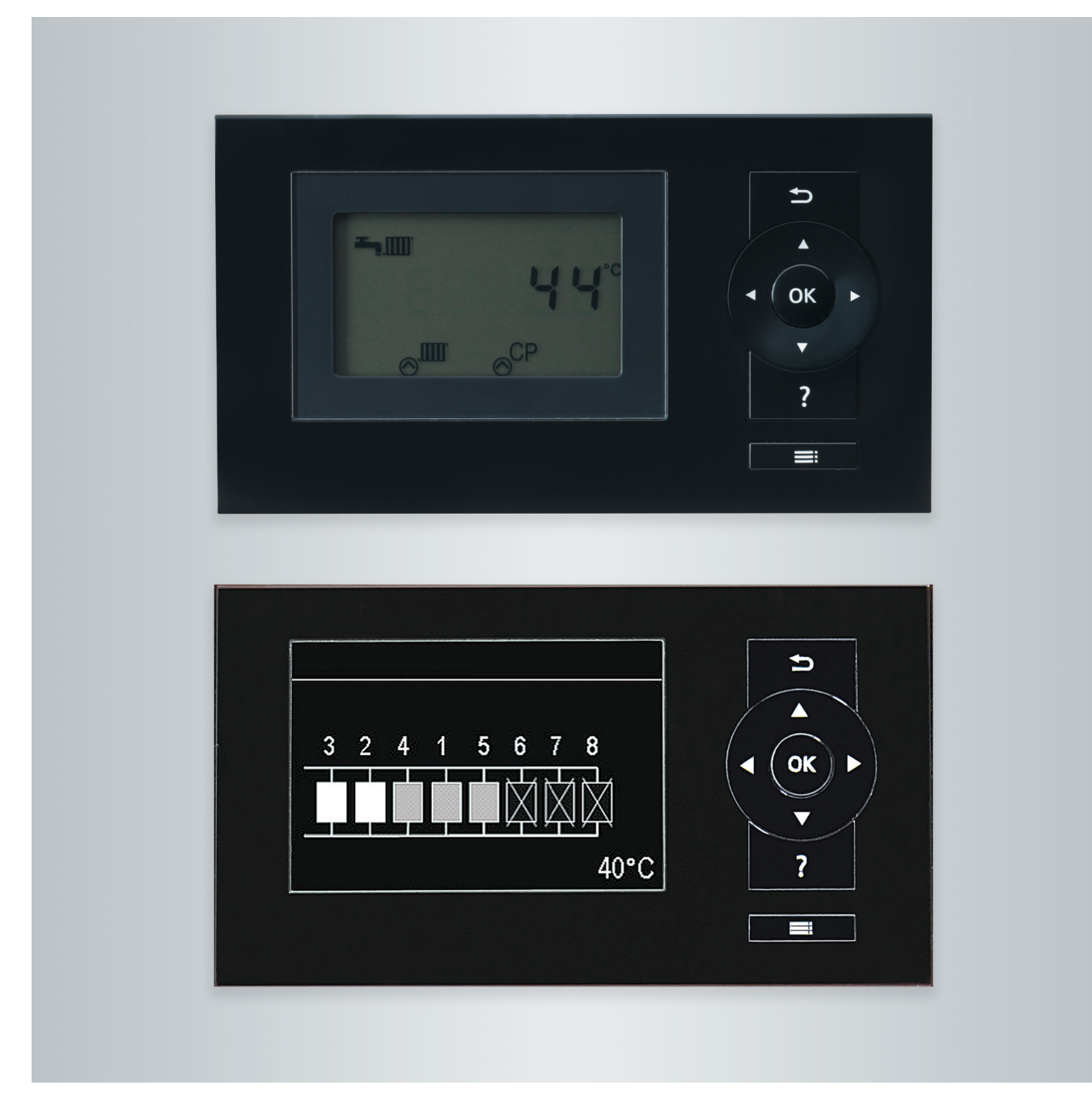

#### Pentru siguranța dumneavoastră

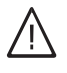

Vă rugăm să respectați cu strictețe aceste măsuri de siguranță pentru a exclude pericole și daune umane și materiale.

#### Explicarea măsurilor de siguranță

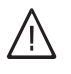

#### Pericol

Acest semn atrage atenția asupra unor posibile daune pentru persoane.

#### Atenție

Acest semn atrage atenția asupra unor posibile daune materiale și daune pentru mediul înconjurător.

#### Persoanele cărora li se adresează aceste instrucțiuni

Aceste instrucțiuni de utilizare se adresează persoanelor care deservesc instalația de încălzire.

Acest aparat poate fi utilizat și de către copii începând cu vârsta de 8 ani, precum și de către persoane cu dizabilități fizice, senzoriale sau mentale sau care dispun de experiență și cunoștințe insuficiente, în cazul în care sunt supravegheate sau au fost instruite cu privire la utilizarea în siguranță a aparatului și înțeleg pericolele astfel rezultate.

#### Racordarea aparatului

- Aparatul poate fi racordat şi pus în funcţiune numai de către un specialist autorizat.
- Aparatul trebuie utilizat numai cu combustibili adecvaţi.
- Se vor respecta condiţiile de racordare electrică indicate.
- Orice modificare la instalaţia existentă trebuie executată numai de către un specialist autorizat.

#### Intervenții la aparat

 Reglajele şi lucrul la aparat trebuie executate numai conform indicaţiilor din aceste instrucţiuni de utilizare.

Alte lucrări la aparat pot fi executate numai de către specialiști autorizați.

- Nu deschideţi aparatul.
- Nu demontaţi măştile.
- Componentele şi accesoriile instalate nu trebuie modificate sau îndepărtate.
- Nu deschideţi şi nu strângeţi suplimentar ţevile de legătură.

#### Observație

Informațiile trecute sub denumirea de indicație conțin informații suplimentare.

#### Atenție

- Copiii trebuie supravegheați în apropierea aparatului.
  - Copiii nu au voie să se joace cu aparatul.
  - Curăţarea şi operaţiunile de întreţinere care îi revin utilizatorului nu pot fi efectuate de către copii nesupravegheaţi.

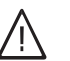

#### Pericol

Lucrările efectuate în mod incompetent la instalația de încălzire pot conduce la accidente ce pot pune viața în pericol.

- Intervenţiile la instalaţia de gaz trebuie executate numai de către instalatori autorizaţi de furnizorul de gaz.
- Lucrările la instalația electrică vor fi executate numai de electricieni calificați.

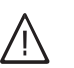

#### Pericol

Suprafețele încinse pot produce arsuri.

Nu deschideţi aparatul.

 Nu atingeţi suprafeţele încinse de la conductele neizolate, armături şi tubulatura de evacuare a gazelor arse.

#### Pentru siguranța dumneavoastră (continuare)

#### Deteriorări la aparat

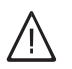

#### Pericol

Pericol

Aparatele deteriorate vă pun în pericol siguranța.

Verificați eventualele urme de deteriorare în exterior. Nu puneți în funcțiune un aparat deteriorat.

#### Măsuri ce trebuie luate în caz de miros de gaz

## $\wedge$

Emanarea gazului poate conduce la explozii care pot avea ca urmare accidentări grave.

- Nu fumaţi! Evitaţi focul deschis şi formarea de scântei. Nu aprindeţi niciodată lumina şi nu conectaţi aparatele electrice.
- Se închide robinetul de gaz.
- Deschideți ferestrele şi uşile.
- Evacuați persoanele din zona de pericol.
- Informaţi, din afara clădirii, firmele furnizoare de gaz şi de electricitate precum şi firma de instalaţii de încălzire.
- Dispuneți întreruperea alimentării electrice a clădirii dintr-un loc sigur (din afara clădirii).

#### Măsuri ce trebuie luate în caz de miros de gaze arse

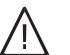

#### Pericol

Gazele arse pot provoca intoxicații care pun viața în pericol.

- Se opreşte instalaţia de încălzire.
- Aerisiţi încăperea de amplasare a instalaţiei.
- Închideţi uşile spre încăperile de locuit.

#### Măsuri ce trebuie luate în caz de incendiu

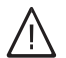

#### Pericol

Pericol

În caz de incendiu există pericol de accidentare prin arsuri și pericol de explozie.

- Se opreşte instalaţia de încălzire.
- Închideţi robineţii pe conductele de combustibil.
- Utilizaţi un extinctor verificat pentru clasele de incendiu ABC.

#### Comportament în cazul scurgerii apei din aparat

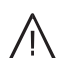

La scurgerea apei din aparat, există pericol de electrocutare.

- Se deconectează instalaţia de încălzire de la dispozitivul de deconectare extern (de ex. tabloul de siguranţe, distribuitorul de energie electrică al clădirii).
- Se informează firma de specialitate.

#### Pentru siguranța dumneavoastră (continuare)

#### Măsuri de luat în caz de avarie la instalația de încălzire

#### **Pericol**

Mesajele de avarie indică prezența unor defecte la instalația de încălzire. Avariile neremediate pot avea urmări mortale. Nu validați mesajele de avarie de mai multe ori la intervale scurte de timp. Luați legătura cu firma specializată pentru analiza cauzei și remedierea defecțiunii.

#### Condiții care trebuie îndeplinite de încăperea de amplasare

## $\bigwedge$

#### Pericol

Gurile de aerisire închise conduc la lipsa aerului de ardere. Prin aceasta, arderea este incompletă și de formează monoxid de carbon care poate avea urmări fatale.

Nu se vor bloca sau închide gurile de aerisire existente.

Nu efectuați modificări ulterioare la locul de montaj, care pot avea consecințe asupra funcționării în siguranță (de ex. montarea de conducte, măști sau pereți despărțitori).

#### Pericol

Lichidele și materialele ușor inflamabile (de ex. benzină, diluanți și detergenți, vopsele sau hârtie) pot produce acumulări de gaze și incendii. Astfel de materiale nu trebuie depozitate sau utilizate în încăperea de amplasare, respectiv în imediata apropiere a instalației de încălzire.

#### Aparate de aerisire

La utilizarea aparatelor cu orificiile de refulare a aerului în aer liber (hote, exhaustoare, aparate de climatizare) se poate produce depresiune din cauza aspirației. În cazul utilizării simultane a cazanului se poate forma un curent invers de gaze arse.

#### Atenție

Condițiile de ambianță neadecvate pot provoca avarii la instalația de încălzire și pot pune în pericol funcționarea sigură a instalației.

- Se vor asigura temperaturi ale mediului ambiant peste 0 °C şi sub 35 °C.
- Se va evita poluarea aerului cu hidrocarburi halogenate (conţinute deex. în vopsele, solvenţi şi detergenţi) şi existenţa prafului în cantitate mare (deex. prin lucrări de şlefuire).
- Se va evita un grad constant ridicat de umiditate a aerului (de exemplu prin uscarea în mod permanent a rufelor).

#### Pericol

Utilizarea simultană a cazanului cu aparate cu evacuarea aerului în exterior poate avea urmări fatale în cazul curentului invers de gaze arse. Luați măsurile adecvate pentru a asigura evacuarea suficientă a aerului de ardere. După caz, luați legătura cu firma de specialitate.

#### Componente suplimentare, piese de schimb şi piese supuse uzurii

#### Atenție

Componentele, care nu au fost verificate împreună cu instalația de încălzire, pot cauza deteriorări ale instalației de încălzire sau să influențeze defavorabil funcționarea acesteia. Montajul sau înlocuirea pieselor se vor realiza numai de către firma specializată.

## Cuprins

5575675

| 1. | Garanție                    |                                                                                         | 7  |
|----|-----------------------------|-----------------------------------------------------------------------------------------|----|
| 2  | Generalități                | Simboluri                                                                               | 8  |
|    | Conorantagi                 | Notiuni de specialitate                                                                 | 8  |
|    |                             | I tilizare conform destinatiei                                                          | 8  |
|    |                             | Informații privind producul                                                             | a  |
|    |                             | Drima nunoro în funcțiuno                                                               | 9  |
|    |                             | Filina punere in funcțiune                                                              | 9  |
|    |                             | Instalația dumneavoastra este deja reglata                                              | 9  |
|    |                             | Principii de baza pentru utilizare                                                      | 10 |
| 3. | Operarea Vitotronic 100     | Deschiderea Vitotronic 100                                                              | 11 |
|    |                             | Unitate de comandă Vitotronic 100                                                       | 11 |
|    |                             | Descrierea comenzilor, Vitotronic 100                                                   | 11 |
|    |                             | Simboluri                                                                               | 12 |
| 4. | Operarea Vitotronic 300-K   | Deschiderea Vitotronic 300-K                                                            | 13 |
|    | - <b>P</b>                  | Unitate de comandă Vitotronic 300-K                                                     | 13 |
|    |                             | Meniu Aiutor"                                                                           | 13 |
|    |                             | Meniu Vitotronic 300-K                                                                  | 13 |
|    |                             |                                                                                         | 1/ |
|    |                             | Moniu ovting                                                                            | 14 |
|    |                             | Metiliu exuits                                                                          | 14 |
|    |                             |                                                                                         | 14 |
| 5. | Vitotronic 300-K: încălzire | Reglaje necesare (reglaje pentru încălzire)                                             | 16 |
|    |                             | Selectarea circuitului de încălzire                                                     | 16 |
|    |                             | Reglaiul temperaturii de ambiantă                                                       | 16 |
|    |                             | <ul> <li>Reglarea temperaturii de ambiantă normale</li> </ul>                           | 16 |
|    |                             | <ul> <li>Reglarea temperaturii de ambiantă reduse (reducere pe timp de</li> </ul>       |    |
|    |                             | noante)                                                                                 | 16 |
|    |                             | Regim functionare: "nentru reglarea încălzirii                                          | 17 |
|    |                             | Pedarea programării orare pentru încălzire                                              | 17 |
|    |                             | Setere Caracteristică de încălzire"                                                     | 10 |
|    |                             | - Decemendări pontru reglerea, înclinăriiii și a, niveluluiiii                          | 10 |
|    |                             |                                                                                         | 19 |
|    |                             |                                                                                         | 19 |
|    |                             | Ajustarea temporara a temperaturil de ambianța                                          | 19 |
|    |                             | Reglare "Regim petrecere"                                                               | 19 |
|    |                             | Incheiere "Regim petrecere"                                                             | 20 |
|    |                             | Reducere temporară temperatură ambianță                                                 | 20 |
|    |                             | Setarea "funcției de economisire a energiei"                                            | 20 |
|    |                             | Incheierea,,regimului economic"                                                         | 20 |
|    |                             | Funcția de economisire de energie pentru intervale lungi de absență                     | 20 |
|    |                             | Reglarea, programului de vacanţă"                                                       | 21 |
|    |                             | Întreruperea sau ştergerea "programului de vacanţă"                                     | 21 |
| 6. | Vitotronic 300-K: preparare | Reglarea temperaturii apei calde menajere                                               | 22 |
|    | de apă caldă menajeră       | Reglarea "regimului de funcționare" pentru prepararea apei calde                        |    |
|    | -                           | menajere                                                                                | 22 |
|    |                             | Reglarea programării orare pentru prepararea apei calde menajere                        | 22 |
|    |                             | Stergerea intervalului de timp                                                          | 23 |
|    |                             | <ul> <li>Igienă ridicată pentru apa potabilă</li> </ul>                                 | 23 |
|    |                             | <ul> <li>Prepararea o singură dată a apei calde menaiere în afara pro-</li> </ul>       |    |
|    |                             | gramării orare                                                                          | 24 |
|    |                             | <ul> <li>Reglarea programării orare pentru pompa de recirculare</li> </ul>              | 24 |
|    |                             | Oprirea preparării de apă caldă menaieră                                                | 24 |
|    |                             | <ul> <li>Nu doriti nici să se nrenare ană caldă menajeră, nici să încălziti</li> </ul>  | 27 |
|    |                             | no donți nici sa se prepare apa calda menajera, nici sa modiziți<br>încănerile          | 24 |
|    |                             | <ul> <li>Nu doriti că se prepare ană caldă monaioră, dar doriti că încălatii</li> </ul> | 24 |
|    |                             | incăperile.                                                                             | 25 |
| -  |                             | Cotoroo ordinii oozonolor"                                                              | 00 |
| 1. | Alte reglaje                | Selarea "orainii cazaneior"                                                             | 26 |

| Cu  | prins (continuare)         |                                                                                                    |          |
|-----|----------------------------|----------------------------------------------------------------------------------------------------|----------|
|     |                            | Podaroa contrastului" na dianlav                                                                   | 26       |
|     |                            | Regiarea <b>Juminazității</b> " diaplav ului                                                       | 20       |
|     |                            | Introducerea numelui pentru circuitele de încălzire                                                | 20       |
|     |                            | Setarea orei" si a datei"                                                                          | 20       |
|     |                            | Setare "Limbă"                                                                                     | 27       |
|     |                            | Realaiul <b>unitătii de temperatură</b> " (°C/°F)                                                  | 27       |
|     |                            | ■ Vitotronic 100                                                                                   | 27       |
|     |                            | Vitotronic 300-K                                                                                   | 27       |
|     |                            | Revenirea la setările din fabrică                                                                  | 27       |
|     |                            | Vitotronic 100                                                                                     | 27       |
|     |                            | Vitotronic 300-K                                                                                   | 28       |
| 8.  | Accesări                   | Accesarea informațiilor                                                                            | 29       |
|     |                            | <ul> <li>Vitotronic 100, accesări pentru fiecare cazan</li> </ul>                                  | 29       |
|     |                            | <ul> <li>Vitotronic 300-K, accesări pentru instalația de încălzire</li> </ul>                      | 29       |
|     |                            | Accesarea mesajului de întreținere                                                                 | 30       |
|     |                            | Vitotronic 100                                                                                     | 30       |
|     |                            | VITOTIONIC 300-K                                                                                   | 30       |
|     |                            | Accesarea mesajului de avane                                                                       | 30       |
|     |                            | <ul> <li>Vitotronic 100</li> <li>Vitotronic 300-K</li> </ul>                                       | 31       |
|     |                            |                                                                                                    |          |
| 9.  | Regimul de testare/verifi- | Regimul de testare/verificare                                                                      | 32       |
|     | care                       | Activarea regimului de testare/verificare                                                          | 32       |
|     |                            | Regimul de testare/vernicare                                                                       | 32       |
| 10. | Pornire și oprire          | Elemente de comandă ale automatizării                                                              | 33       |
|     |                            | Elemente de comandă, Vitotronic 100                                                                | 33       |
|     |                            | Elemente de comandă Vitotronic 300-K                                                               | 33       |
|     |                            | Oprirea instalației de încălzire                                                                   | 34       |
|     |                            | <ul> <li>Cu activarea protecțiel la Ingneț</li> <li>Fără activarea protecțiel la îngneț</li> </ul> | 34<br>24 |
|     |                            | Pornirea instalatiei de încălzire                                                                  | 34<br>34 |
|     |                            |                                                                                                    | 54       |
| 11. | Cum se procedează          | Este prea rece în încăperi                                                                         | 36       |
|     |                            | Este prea cald în încăperi                                                                         | 37       |
|     |                            | Nu este apa calda                                                                                  | 37       |
|     |                            | Apa menajera este prea calda                                                                       | 38<br>20 |
|     |                            | "OFF se alişează la Vitotronic 100                                                                 | 38       |
|     |                            | A * se afisează la Vitotronic 100                                                                  | 38       |
|     |                            | "A" luminează intermitent și se afisează "Avarie" la Vitotronic 300-K                              | 38       |
|     |                            | "Utilizare blocată" se afisează la Vitotronic 300-K                                                | 39       |
|     |                            | "Conectarea externă" se afișează la Vitotronic 300-K                                               | 39       |
|     |                            | "Comandă centralizată" se afișează la Vitotronic 300-K                                             | 39       |
|     |                            | "Program extern" se afişează la Vitotronic 300-K                                                   | 39       |
| 12. | Întreținere                | Întreținerea                                                                                       | 40       |
|     |                            | Curățare                                                                                           | 40       |
|     |                            | <ul> <li>Inspecţia şi întreţinerea</li> </ul>                                                      | 40       |
| 13. | Anexă                      | Privire de ansamblu Vitotronic 300-K                                                               | 41       |
|     |                            | Explicarea noțiunilor                                                                              | 44       |
| 14. | Index alfabetic            |                                                                                                    | 48       |
|     |                            |                                                                                                    |          |

#### Garanție

Nu ne asumăm responsabilitatea pentru câștigurile nedobândite, economiile nerealizate, alte consecințe directe sau indirecte, care rezultă din utilizarea Vitocom 100, tip LAN 1 și Vitocom 300, tip LAN 3 sau a serviciilor de internet corespunzătoare. Nu ne asumăm responsabilitatea pentru pagubele rezultate din utilizarea necorespunzătoare.

Responsabilitatea este limitată la daune obișnuite, în cazul în care o obligație contractuală esențială este încălcată din neglijență ușoară și a cărei realizare face posibilă buna executare a contractului.

Limitarea răspunderii nu se aplică dacă pagubele au rezultat în mod intenționat sau din neglijență gravă sau dacă există o responsabilitate obligatorie în conformitate cu legea privind răspunderea pentru produse. Sunt valabile condițiile generale de vânzare stabilite de Viessmann și publicate în lista de prețuri actuală Viessmann.

#### Generalități

#### Simboluri

| Simbol      | Semnificație                                                                                                    |
|-------------|----------------------------------------------------------------------------------------------------|
|             | Trimitere la alt document cu informaţii su-<br>plimentare                                                                             |
| 1.          | Reprezentarea etapei de lucru:<br>Numerotarea corespunde succesiunii de<br>operațiuni.                                                |
| ļ           | Avertizare privind pagube materiale şi dau-<br>ne pentru mediul înconjurător                                                          |
| 4           | Zonă aflată sub tensiune                                                                                                    |
| ٩           | Acordați o atenție sporită.                                                                                                    |
| )) <b>D</b> | <ul> <li>La fixarea pe poziţie a componentei tre-<br/>buie să se audă un zgomot de fixare.<br/>sau</li> <li>Semnal acustic</li> </ul> |
| *           | <ul> <li>Se utilizează o componentă nouă.<br/>sau</li> <li>În combinaţie cu o unealtă: curăţaţi su-<br/>prafaţa.</li> </ul>           |
|             | Reciclați componenta în mod cores-<br>punzător.                                                                                       |
| X           | Predați componenta la centrele de colecta-<br>re adecvate. <b>Nu</b> aruncați componenta în<br>gunoiul menajer.                       |

#### Noțiuni de specialitate

Pentru o mai bună înţelegere a funcţiilor automatizării Vitotronic, vor fi explicate mai detaliat câteva noţiuni de specialitate. Aceste informaţii se găsesc în capitolul "Explicarea unor noţiuni" din anexă.

#### Utilizare conform destinației

Aparatul trebuie utilizat conform destinației, doar pentru reglarea cazanelor medii și mari Viessmann, cu arzătoare pe combustibil lichid sau gaz și în conformitate cu destinația acestora. Instrucțiune de montaj, de service și de utilizare livrate trebuie respectate.

Orice altă utilizare trebuie autorizată de producător după caz.

Utilizarea incorectă a aparatului, respectiv utilizarea necorespunzătoare (de ex. prin deschiderea aparatului de beneficiarul instalației) este interzisă și anulează orice răspundere a producătorului. Utilizare incorectă înseamnă modificarea componentelor sistemului de încălzire în privința funcționării lor conform destinației.

#### Informații privind produsul

Aceste instrucțiuni descriu următoarele automatizări:

- Vitotronic 100, tip GC7B şi tip HC1B Reglarea temperaturii apei din cazan pentru cazanul respectiv dintr-o cascadă:
- Vitotronic 300-K, tip MW1B şi tip MW2B
   Automatizare comandată de temperatura exterioară a unei instalații cu mai multe cazane (cascadă)

Vitotronic 100, tip GC7B și tip HC1B, sunt concepute pentru reglarea temperaturii apei din cazanul respectiv al cascadei. Vitotronic 300-K, tip MW1B și tip MW2B, sunt prevăzute pentru automatizarea comandată de temperatura exterioară dintr-o instalație cu mai multe cazane (cascadă).

La instalațiile cu mai multe cazane, pot diferi temperaturile apei din fiecare cazan. Temperatura comună pe tur pentru instalația de încălzire este comandată în funcție de temperatura exterioară, de automatizarea Vitotronic 300-K.

#### Prima punere în funcțiune

Prima punere în funcțiune și adaptarea automatizării la condițiile locale și constructive ca și inițierea în modul de utilizare trebuie efectuate de către firma de specialitate.

Ca utilizator al unei instalații de încălzire noi, aveți obligația să o înregistrați imediat la serviciul competent din raza teritorială respectivă. Serviciul competent vă comunică și informațiile referitoare la activitățile pe care trebuie să le efectueze la instalația de încălzire (de exemplu, măsurători periodice, curățare).

#### Instalația dumneavoastră este deja reglată

Instalația de încălzire este reglată din fabrică și este gata de funcționare după punerea în funcțiune de către firma de specialitate:

#### Încălzire

- Între ora 06:00 şi 22:00, încăperile sunt încălzite la 20 °C "Valoare nominală a temperaturii de ambianță" (temperatură de ambianță normală).
- Între ora 22:00 şi 06:00, încăperile sunt încălzite la 3°C "Valoare nom. a temp. de ambi. reduse" (temperatură de ambianță redusă).

#### Preparare de apă caldă menajeră

- Între orele 05:30 şi 22:00 apa caldă menajeră este încălzită la o temperatură nominală de 50 °C "Temperatură reglată a.c.m.". O eventuală pompă de recirculare existentă este pornită.
- Între orele 22:00 şi 05:30 nu are loc încălzirea ulterioară a apei din acumulatorul de apă caldă menajeră. O eventuală pompă de recirculare existentă este oprită.

#### Observație

Se încheie prepararea apei calde menajere care a început înainte de ora **22:00**.

#### Protecție la îngheț

 Protecţia la îngheţ a cazanului şi a acumulatorului de apă caldă menajeră este asigurată.

#### Trecerea la ora de iarnă/vară

Trecerea se efectuează automat.

#### Data și ora

 Data şi ora sunt au fost reglate de firma de specialitate.

Puteți modifica oricând reglajele individuale, conform dorințelor dumneavoastră.

#### Cădere de tensiune

În cazul unei căderi de tensiune, toate reglajele sunt păstrate.

#### Generalități

#### Principii de bază pentru utilizare

Fiecare cazan este echipat cu o automatizare proprie pentru funcționare cu temperatura constantă. Aceste automatizări sunt comandate de la o automatizare supraordonată cu reglaj în cascadă comandată de temperatura exterioară.

- Setările specifice şi accesările pentru un cazan se pot realiza la automatizarea respectivă Vitotronic 100.
- Setările şi accesările pentru instalaţia de încălzire pot fi realizate la Vitotronic 300.

#### Aparate de comandă suplimentare:

Dacă există telecomenzi în încăperi, atunci reglajele pot fi executate și de la telecomenzi.

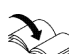

Instrucțiuni de utilizare pentru telecomandă

#### **Deschiderea Vitotronic 100**

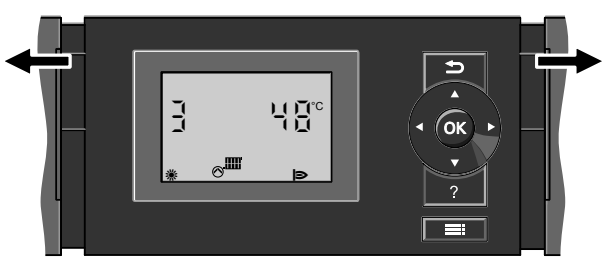

Fig. 1

#### Unitate de comandă Vitotronic 100

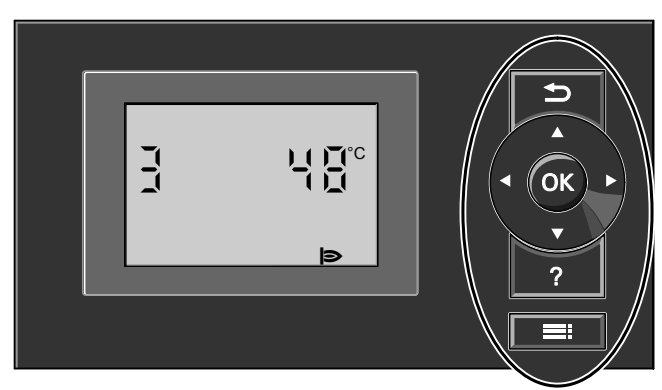

Fig. 2

- Reveniţi la pasul anterior din meniu sau anulaţi setarea începută.
- Taste tip cursor
   Se răsfoieşte meniul sau se reglează valorile.
- OK Confirmați selecția sau salvați un reglaj executat.

#### Descrierea comenzilor, Vitotronic 100

La instalațiile cu mai multe cazane, la fiecare Vitotronic 100 pe **Afişajul de bază** se afişează numărul cazanului. În exemplul următor se afişează temperatura apei din cazan corespunzătoare cazanului 3.

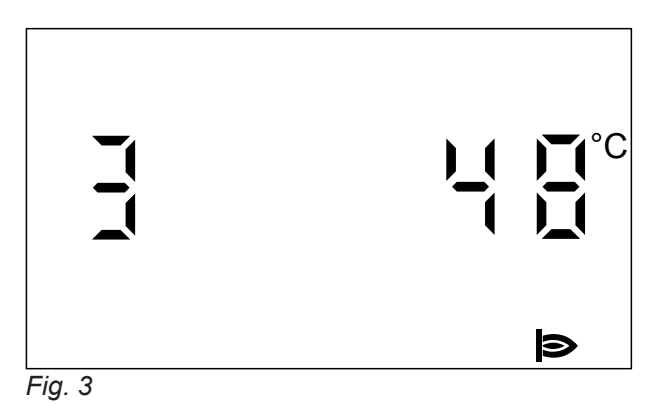

#### Apăsaţi 🔜

Ajungeți în meniul pentru reglaje și accesări.

? Fără funcție.
Accesați meniul pentru reglaje și accesări.

#### Observație

Dacă un cazan nu este în funcțiune, pe display apare **"OFF"** în loc de temperatura cazanului.

#### Simboluri

Simbolurile nu sunt afişate permanent, ci în funcție de tipul instalației și de starea de funcționare. Valorile afișate intermitent pe display indică faptul că ele pot fi modificate.

#### Meniu

- i Informații
- Alte reglaje
- Regim de testare/verificare

#### Regim de funcționare

- o Regim deconectat cu activarea protecției la îngheț
- Cazanul este la dispoziţia automatizării cu reglaj în cascadă pentru generarea de căldură.

#### Mesaje

- Mesaj de întreţinere
- Momentul pentru efectuarea întreţinerii este atins.
- ▲ Mesaj de avarie

#### Afişaje

- Pompa de circulaţie de la ieşirea 20 este pornită (numai la tipul HC1B)
- Arzătorul este în funcțiune
- Reglaj de bază din fabricaţie

#### **Deschiderea Vitotronic 300-K**

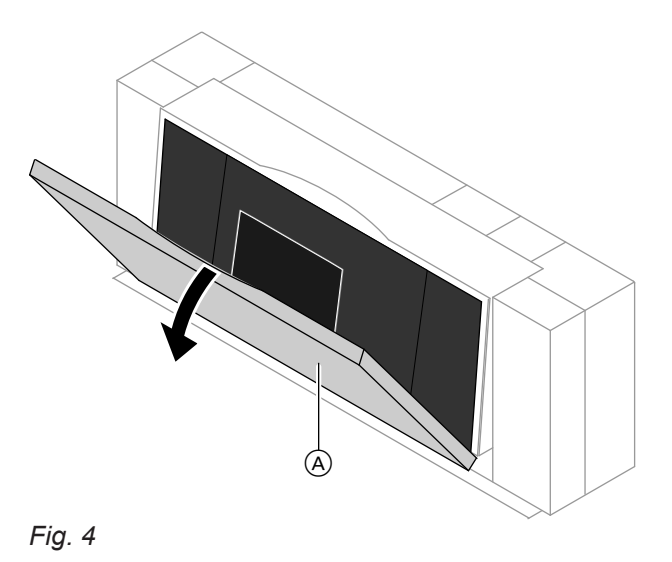

Unitatea de comandă se găsește în spatele clapetei de acoperire.

Pentru a deschide clapeta, trageți muchia superioară spre față.

(A) Clapetă de acoperire

#### Unitate de comandă Vitotronic 300-K

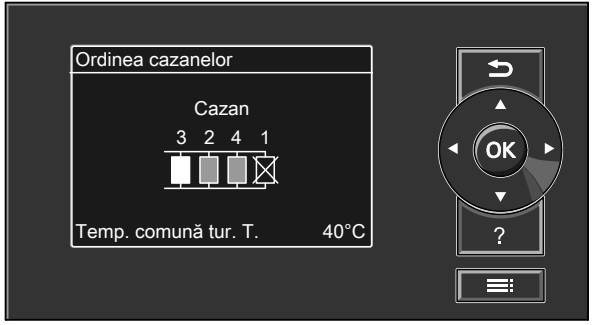

Fig. 5

- Reveniţi la pasul anterior din meniu sau anulaţi setarea începută.
- Taste tip cursor
   So răofoioato ma

Se răsfoiește meniul sau se reglează valorile. **OK** Confirmați selecția sau salvați un reglaj executat.

#### Meniu "Ajutor"

Sub forma unor **Instrucțiuni concise** veți obține explicații privind elementele de comandă și o indicație referitor la selectarea circuitului de încălzire (vezi pagina 16).

- ? Accesaţi punctul ales din meniu pentru informaţii suplimentare.
- Accesați meniul extins.

Instrucţiunile concise se accesează în felul următor:Screensaverul este activ (vezi pagina 14):

- Screensaverul este activ (vezi pagina 14) Apăsați tasta ?.
- Vă aflaţi undeva în meniu: Apăsaţi până ce este afişat meniul de bază (vezi capitolul următor). Apăsaţi tasta ?.

#### Meniu, Vitotronic 300-K

Aveți la dispoziție 2 niveluri de comandă, "meniul de bază" și "meniul extins".

Privirea de ansamblu a meniului o găsiți pe pagina 41.

5575675

#### Meniu, Vitotronic 300-K (continuare)

#### Meniu de bază

Mod de accesare a meniului de bază:

- Screensaver activ (vezi pagina 14): Apăsaţi pe tasta OK.
- Vă aflaţi undeva în meniu: Apăsaţi tasta până ce este afişat meniul de bază.

În meniul de bază se afişează numărul de cazane existente în instalaţia de încălzire, într-o anumită ordine (ordinea cazanelor). Puteţi modifica ordinea cazanelor (vezi pagina 26).

#### Meniu extins

Accesați meniul de bază în felul următor:

- Vă aflaţi undeva în meniu: Apăsaţi =:

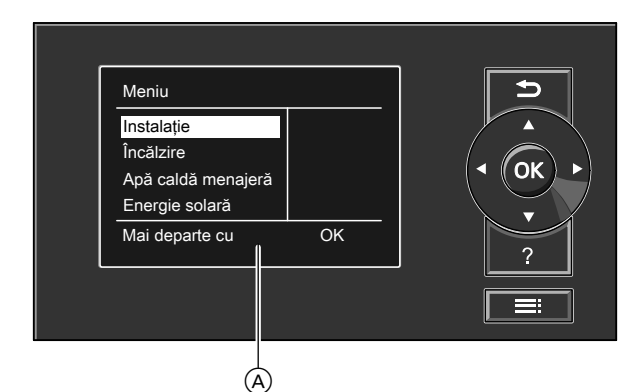

#### Fig. 6

A Rând dialog

#### Descrierea comenzilor, Vitotronic 300-K

Dacă nu ați realizat câteva minute niciun reglaj la unitatea de comandă, atunci se activează **screensaver**ul. Se reduce luminozitatea display-ului.

1. Apăsați pe tasta **OK**. Ajungeți în meniul de bază (vezi pag. 14).

Semnificații:

- Fond alb umplere cazan: Cazanul este deblocat de automatizarea cu reglaj în cascadă şi în funcţiune.
- Fond gri umplere cazan: Cazanul stă la dispoziţie pentru încălzire, dar nu a fost deblocat de automatizarea cu reglaj în cascadă.
- Fond negru umplere cazan şi tăiat cu o cruce: Cazanul nu este disponibil pentru generarea de căldură sau in avarie.

#### Observație

Firma de specialitate poate bloca comanda pentru meniul extins. În acest caz, puteți accesa **numai** mesaje de avarie.

Apăsaţi tasta : Ajungeţi în meniul extins (vezi pagina 14).

Punctul din meniu selectat se află pe fundal alb. În rândul de dialog (À) (a se vedea figura pe pagina 14) primiți indicațiile de acționare necesare.

În figura următoare se prezintă, de exemplu, modul de lucru pentru reglaje cu diferite rânduri de dialog pentru reglarea valorii nominale a temperaturii de ambianță.

#### Descrierea comenzilor, Vitotronic 300-K (continuare)

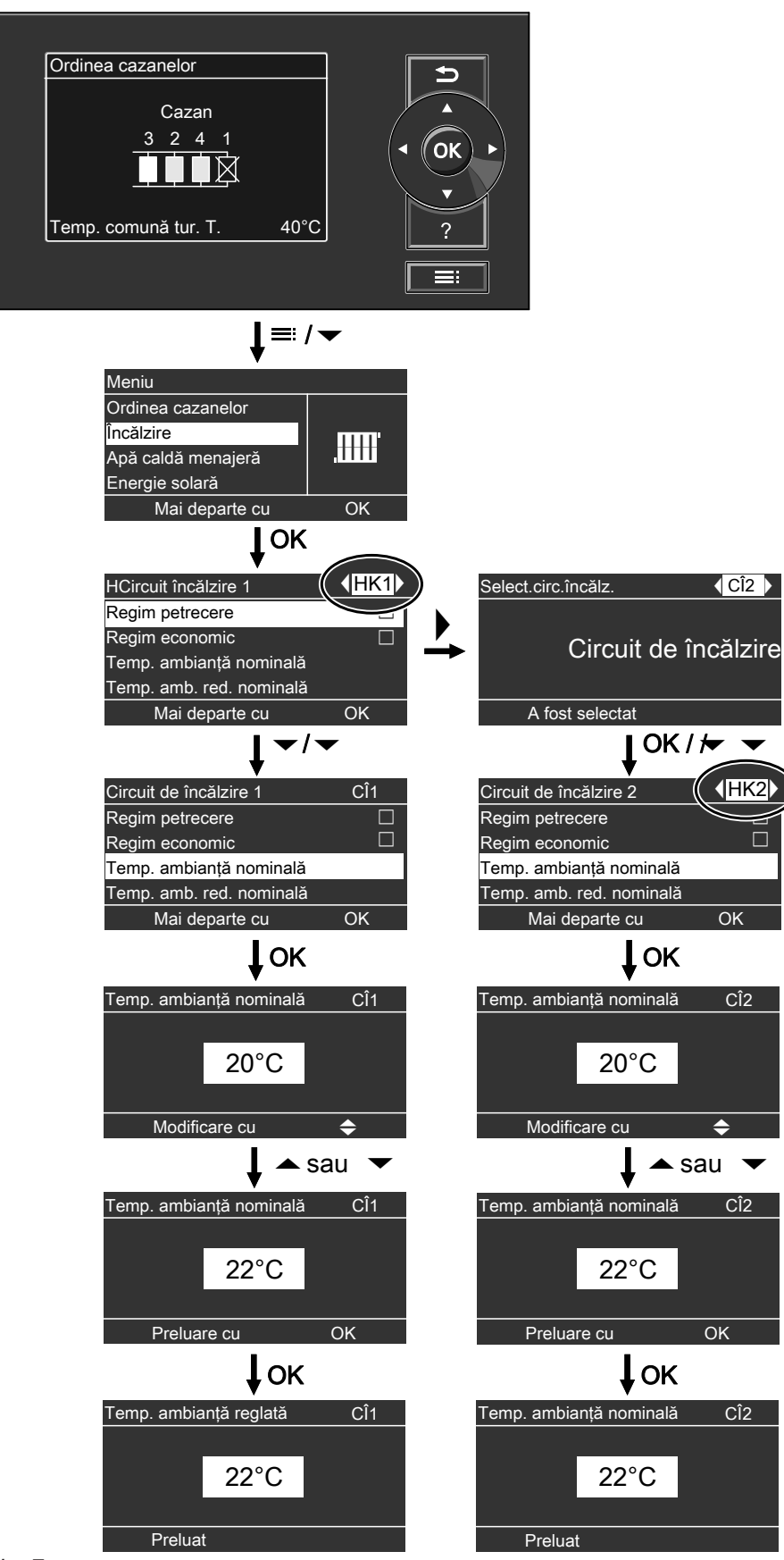

Fig. 7

#### Reglaje necesare (reglaje pentru încălzire)

Acest reglaj este posibil numai la Vitotronic 300-K.

Dacă doriți încălzirea, verificați următoarele puncte:

- Ați selectat circuitul de încălzire? Pentru reglaj se va consulta capitolul următor.
- Aţi reglat temperatura de ambianţă dorită? Pentru reglaj vezi pag. 16.
- Aţi setat regimul de funcţionare corect? Pentru reglaj vezi pag. 17.
- Aţi reglat programarea orară dorită? Pentru reglaj vezi pag. 17.

#### Selectarea circuitului de încălzire

Acest reglaj este posibil numai la Vitotronic 300-K. Încălzirea tuturor încăperilor poate fi eventual împărţită pe mai multe circuite de încălzire.

- La instalaţiile de încălzire cu mai multe circuite de încălzire, pentru toate reglajele încălzirii, selectaţi întâi circuitul de încălzire pentru care doriţi să realizaţi o modificare.
- La instalaţiile de încălzire cu un singur circuit de încălzire nu există această posibilitate de selectare.

#### Exemplu:

- "Circuit încălzire 1" este circuitul de încălzire pentru încăperi de birouri aflate la parter.
- "Circuit încălzire 2" este circuitul de încălzire pentru încăperi de birouri aflate la etajul 1.

Circuitele de încălzire sunt denumite din fabricație cu "Circuit încălzire 1" (CÎ1), "Circuit încălzire 2" (CÎ2) și "Circuit încălzire 3" (CÎ3).

#### Reglajul temperaturii de ambianță

Acest reglaj este posibil numai la Vitotronic 300-K.

#### Reglarea temperaturii de ambianță normale

Setare din fabrică: 20 °C

#### Meniu extins

- 1. 🔳
- 2. "Încălzire"
- 3. OK pentru confirmare
- Selectaţi, dacă este necesar, circuitul de încălzire (vezi pagina 16).

#### Reglarea temperaturii de ambianță reduse (reducere pe timp de noapte)

Setare din fabrică: 3 °C

#### Observație

De ex. pentru construcția nouă sau pentru montare, firma de specialitate poate activa **"Funcție uscare pardoseală"** pentru uscarea şapei. Reglajele pentru încălzire nu influențează durata uscării şapei. Pentru explicații suplimentare, vezi capitolul "Explicarea noțiunilor" în anexă.

În meniul extins, puteți accesa regimul de funcționare setat în submeniul **"Informare**" (vezi capitolul "Accesare informații" grupa **"Circuit încălzire..."**).

În cazul în care dumneavoastră sau firma de instalaţii de încălzire a redenumit circuitele de încălzire, de ex. la "parter" sau altele, atunci se afişează acest nume în locul **"Circuit încălzire ..."** (vezi pagina 26).

#### Meniu extins

- 1. 🚍
- 2. "Încălzire"
- 3. OK pentru confirmare
- 4. ►/< pentru circuitul de încălzire dorit.

- 5. OK pentru confirmare
- 6. "Temp. nominală ambianță"
- 7. OK pentru confirmare
- 8. Reglați valoarea dorită.

#### Reglajul temperaturii de ambianță (continuare)

#### Meniu extins

- 1. 🚍
- 2. "Încălzire"
- 3. OK pentru confirmare
- Selectaţi, dacă este necesar, circuitul de încălzire (vezi pagina 16).
- 5. OK pentru confirmare

#### 6. "Temp. amb. red. nominală"

- 7. OK pentru confirmare
- 8. Reglați valoarea dorită.

6. "Regim de funcționare"

8. "Încălzire și apă caldă menajeră"

ambianță și a programării orare.

rea apei calde menajere").

Încăperile circuitului de încălzire selectat sunt

încălzite conform indicatiilor pentru temperatura de

Apa caldă menajeră este încălzită conform indicaţii-

lor pentru temperatura reglată a apei calde menajere și a programării orare (a se vedea capitolul "Prepara-

7. OK pentru confirmare

Încăperile sunt încălzite la această temperatură:

- Între intervalele pentru regimul de încălzire normal (vezi pagina 17).
- În programul de vacanţă (vezi pag. 20).

#### "Regim funcționare:"pentru reglarea încălzirii

Acest reglaj este posibil numai la Vitotronic 300-K. Setare din fabricație: **"Încălzire și a.c.m.**"

#### Meniu extins

1. 🚍:

- 2. "Încălzire"
- 3. OK pentru confirmare
- 4. Selectați, dacă este necesar, circuitul de încălzire (vezi pagina 16).
- 5. OK pentru confirmare

#### Reglarea programării orare pentru încălzire

- Programarea orară pentru încălzire se compune din intervale de timp. Din fabricaţie este reglat un interval de timp de la ora 6.00 până la 22.00 pentru toate zilele săptămânii.
- Programarea orară o puteţi regla individual, la fel pentru fiecare zi din săptămână sau diferit: Pentru regimul de încălzire normal puteţi alege 4 intervale de timp pe zi. Reglaţi ora de începere şi ora de încheiere pentru fiecare interval de timp. Între aceste intervale de timp se încălzesc încăperile la temperatura de ambianţă redusă (a se vedea capitolul "Reglarea temperaturii de ambianţă pentru regimul de încălzire redus").
- La reglare, vă rugăm să aveţi în vedere că instalaţia de încălzire are nevoie de un anumit timp pentru a atinge temperatura dorită în încăperi.
- În meniul extins puteți accesa programarea orară actuală sub "Informare" (vezi capitolul "Accesare informații" grupa "Circuit încălzire ...").

#### Meniu extins:

- 2. "Încălzire"
- 3. OK pentru confirmare
- 4. Selectați, la nevoie, circuitul de încălzire.
- 5. OK pentru confirmare
- 6. "Progr. orară încălzire"
- 7. OK pentru confirmare
- Selectaţi ziua sau grupul de zile dorite din săptămână.
- 9. Selectați intervalul 1, 2, 3 sau 4.
- **10.** Reglați ora de începere și ora de încheiere pentru intervalul de timp aferent.
- 11. Apăsați pe 🛨 pentru a ieși din meniu.

1. 🇮

17

#### Reglarea programării orare pentru încălzire (continuare)

#### Observație

Dacă doriți să întrerupeți reglajul unui interval de timp mai devreme, atunci apăsați de mai multe ori 五, până la apariția afișajului dorit.

Exemplul reprezentat:

- Programare orară pentru luni până vineri ("L-V")
- Intervalul de timp 1: De la ora 5:00 până la 8:30
- Intervalul de timp 2:

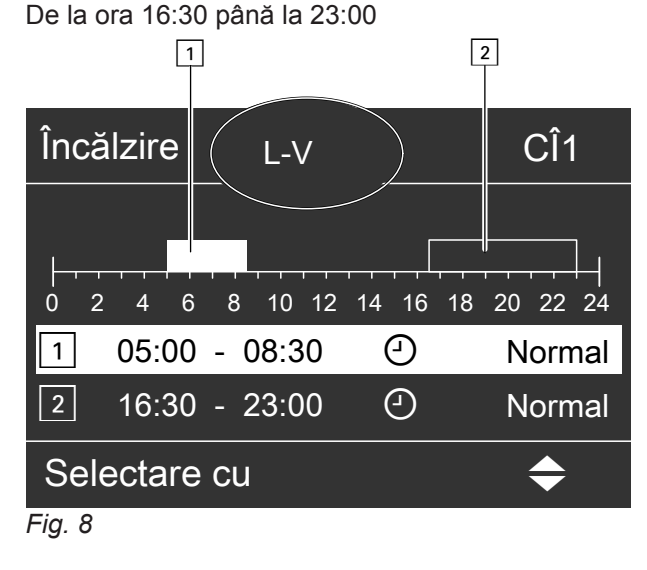

#### Setare "Caracteristică de încălzire"

Acest reglaj este posibil numai la Vitotronic 300-K. Regimul de încălzire al instalației dumneavoastră este influențat de înclinarea și de nivelul **"caracteristicii de încălzire**" selectate. Informații suplimentare referitoare la **"caracteristica de încălzire**" găsiți sub "Explicarea unor noțiuni" pe pagina 45.

Setare din fabricație:

- Înclinare: 1,4
- Nivelul caracteristicii de încălzire: 0
- Temperatura normală de ambianţă (valoare nominală): 20 ° C
- Temperatura redusă de ambianţă (valoare nominală): 3 °C
- 1. 🚍
- 2. "Încălzire"
- 3. OK pentru confirmare

#### Exemplu:

Dacă doriți să reglați aceeași programare orară pentru toate zilele săptămânii în afară de luni:

Selectați intervalul de timp **"Luni–Duminică"** și reglați programarea orară.

La final, selectați "Luni" și reglați programarea orară.

#### Ştergerea intervalului de timp

Pentru ora de încheiere reglați aceeași oră ca și pentru ora de începere. Pe display apare pentru intervalul de timp selectat "- - : - -".

- 4. Selectați, dacă este necesar, circuitul de încălzire (vezi pagina 16).
- 5. OK pentru confirmare
- 6. "Caracteristică de încălzire"
- 7. OK pentru confirmare
- 8. "Înclinare caract." sau "Nivel"

#### Observație

Primiţi sfaturi practice despre momentul şi modalitatea de modificare a înclinării şi a nivelului "caracteristicii de încălzire" prin apăsarea tastei "?".

9. Reglați valoarea dorită.

#### Setare "Caracteristică de încălzire" (continuare)

#### Recomandări pentru reglarea "înclinării" și a "nivelului":

| Regimul de încălzire                                                                                 | Măsură                                                                                                    |
|----------------------------------------------------------------------------------------------------|----------------------------------------------------------------------------------------------------|
| Încăperea este prea rece în anotimpul rece.                                                          | Se reglează "înclinarea" "caracteristicii de încălzi-<br>re" la valoarea imediat superioară.                                            |
| În locuință este prea cald în anotimpul rece.                                                        | Se reglează "înclinarea" "caracteristicii de încălzi-<br>re" la valoarea imediat inferioară.                                            |
| În locuință este prea rece în perioada de tranziție și în anotimpul rece.                            | Se reglează <b>"nivelul" "caracteristicii de încălzire</b> " la o valoare superioară.                                                   |
| În locuință este prea cald în perioada de tranziție și în anotimpul rece.                            | Se reglează <b>"nivelul" "caracteristicii de încălzire</b> " la o valoare inferioară.                                                   |
| În locuință, este prea rece în perioada de tranziție, în anotimpul rece este însă suficient de cald. | Se reglează "Înclinarea" "Caracteristicii de încălzi-<br>re" la valoarea imediat inferioară și "Nivelul" la o va-<br>loare superioară.  |
| În locuință, este prea cald în perioada de tranziție, în anotimpul rece este însă suficient de cald. | Se reglează "înclinarea" "caracteristicii de încălzi-<br>re" la valoarea imediat superioară și "nivelul" la o va-<br>loarea inferioară. |

#### Oprirea încălzirii

#### Meniu extins

- 1. 🚍:
- 2. "Încălzire"
- 3. OK pentru confirmare
- 4. Selectați, dacă este necesar, circuitul de încălzire (vezi pagina 16).

- 5. OK pentru confirmare
- 6. "Regim de funcționare"
- 7. OK pentru confirmare
- "Doar apă caldă" (funcţionare în regim de vară, fără încălzire) sau
  - "Regim deconectat" (protecție la îngheț)

#### Ajustarea temporară a temperaturii de ambianță

Acest reglaj este posibil numai la Vitotronic 300-K. Cu ajutorul funcției **"Regim petrecere**"puteți modifica temperatura de ambianță pentru câteva ore, de ex. dacă musafirii stau seara mai mult timp. Reglajele efectuate deja la automatizare nu trebuie modificate. Apa menajeră se încălzește, în această funcție, la temperatura nominală reglată.

#### Încăperile sunt încălzite la temperatura dorită.

- Apa menajeră se încălzeşte, în această funcție, la temperatura nominală reglată.
- Pompa de recirculare (dacă există) se activează.

#### Reglare "Regim petrecere"

#### **Meniu extins**

- 1. 🚍:
- 2. "Încălzire"
- 3. OK pentru confirmare
- Selectaţi, dacă este necesar, circuitul de încălzire (vezi pagina 16).

#### 5. "Regim petrecere"

- 6. OK pentru confirmare
- Reglaţi temperatura de ambianţă dorită pe durata regimului de petrecere cu ▲/▼.
- 8. OK pentru confirmare

#### Ajustarea temporară a temperaturii de ambianță (continuare)

#### Încheiere "Regim petrecere"

- Automat la comutarea pe regimul de încălzire normal corespunzător programării orare. sau
- În meniul extins, reglaţi "Regim petrecere" pe "Oprit".

| Reducere temporară temperatură ambianță              |                                                                                                    |  |
|------------------------------------------------------|----------------------------------------------------------------------------------------------------|--|
| Acest reglaj este posibil numai la Vitotronic 300-K. | Pentru economisirea energiei puteți reduce tempera-<br>tura de ambianță pe durata <b>regimului de încălzire</b><br><b>normal</b> de ex. dacă părăsiți locuința pentru câteva ore. |  |
| Setarea "funcției de economisire a energiei"         |                                                                                                    |  |
| Meniu extins                                         | 5. OK pentru confirmare                                                                                                    |  |
| 1. ≣≣                                                | 6. "Regim economic"                                                                                                    |  |
| 2. "Încălzire"                                       | 7. OK pentru confirmare                                                                                                    |  |
| 3. OK pentru confirmare                              |                                                                                                    |  |

 Selectaţi, dacă este necesar, circuitul de încălzire (vezi pagina 16).

#### Încheierea,,regimului economic"

- Automat la comutarea pe regimul de încălzire redus corespunzător programării orare. sau
- În meniul extins, reglaţi "Regim economic" pe "Oprit".

#### Funcția de economisire de energie pentru intervale lungi de absență

Pentru economisirea energiei de ex. la absență îndelungată în concediu, puteți activa **"programul de** vacanță".

Acest reglaj este posibil numai la Vitotronic 300-K.

#### Observație

Automatizarea este astfel reglată, încât **"programul de vacanță"** acționează asupra **tuturor** circuitelor de încălzire. Dacă doriți o modificare a acestei programări, adresați-vă firmei specializate.

#### Funcția de economisire de energie pentru... (continuare)

"**Programul de vacanță**" acționează în felul următor asupra circuitelor de încălzire și a preparării apei menajere:

- Încălzire:
  - Pentru circuite de încălzire în regimul de funcționare "Încălzire şi apă caldă menajeră": Cu aceste circuite de încălzire, încăperile sunt încălzite la temperatura de ambianţă redusă reglată (vezi pagina 16).
  - Pentru circuite de încălzire în regimul de funcționare "Doar apă caldă":
     Fără încălzire cu aceste circuite de încălzire.
     Dacă regimul de funcționare "Doar apă caldă" este reglat pentru toate circuitele de încălzire, este activă numai protecția la îngheț a cazanului şi a boilerului de apă caldă menajeră.
- Preparare de apă caldă menajeră: Prepararea de apă caldă menajeră este deconectată, protecţia la îngheţ pentru acumulatorul de apă caldă menajeră este activă.

Reglarea, programului de vacanță"

- 1. 🔳
- 2. "Încălzire"
- 3. OK pentru confirmare
- 4. "Program de vacanţă"
- 5. OK pentru confirmare

"**Programul de vacanţă**" începe la ora 00:00 în ziua următoare plecării și se încheie la ora 00:00 în ziua revenirii. Aceasta înseamnă că în ziua plecării și în ziua revenirii este activă programarea orară setată pentru aceste zile (vezi pagina 17).

- 6. Reglați ziua plecării și ziua revenirii dorite.
- 7. OK pentru confirmare

#### Afişaj în meniul extins

În meniul extins puteți accesa în submeniul **"Informație" "Program de vacanță"** reglat (vezi capitolul "Accesare informații" Grupă **"Circuit de încălzire...**").

#### Întreruperea sau ştergerea "programului de vacanţă"

- 1. 🚍
- 2. "Încălzire"
- 3. OK pentru confirmare

- 4. "Program de vacanță"
- 5. "Ştergere program"
- 6. OK pentru confirmare

#### Reglarea temperaturii apei calde menajere

Acest reglaj este posibil numai la Vitotronic 300-K.

# Dacă doriți prepararea apei calde menajere, verificați următoarele puncte:

- Aţi reglat temperatura apei calde menajere dorită?
   Pentru reglaj se va consulta capitolul următor.
- Aţi setat regimul de funcţionare corect? Pentru setare, vezi pagina 22.
- Aţi reglat programarea orară dorită? Pentru setare, vezi pagina 22.

#### Observație

Automatizarea este astfel reglată, încât prepararea apei calde menajere acționează asupra **tuturor** circuitelor de încălzire. Dacă doriți o modificare a acestei programări, adresați-vă firmei specializate.

#### Meniu extins

- 1. 🚍
- 2. "Apă caldă menajeră"
- 3. OK pentru confirmare
- 4. "Temp. ACM nominală"
- 5. OK pentru confirmare
- 6. Reglați valoarea dorită.
- 7. OK pentru confirmare

#### Reglarea "regimului de funcționare" pentru prepararea apei calde menajere

Acest reglaj este posibil numai la Vitotronic 300-K.

#### Meniu extins

- 1. 🚍
- 2. "Încălzire"
- 3. OK pentru confirmare
- 4. "Regim de funcţionare"

- 5. OK pentru confirmare
- 6. Selectați, dacă este necesar, circuitul de încălzire (vezi pagina 16).
- 7. OK pentru confirmare
- "Încălzire și apă caldă menajeră" (cu încălzire) sau
   Doar apă caldă" (funcționare în regim de vară

**"Doar apă caldă**" (funcționare în regim de vară, fără încălzire)

#### Reglarea programării orare pentru prepararea apei calde menajere

Acest reglaj este posibil numai la Vitotronic 300-K.

- Programarea orară pentru prepararea apei calde menajere se compune din intervale de timp. Din fabricaţie este reglat un interval de timp de la ora 5:30 până la 22:00 pentru toate zilele săptămânii.
- Din fabricaţie, este reglat regimul automat pentru prepararea apei calde menajere. Adică, pe durata regimului de încălzire normal, apă caldă menajeră este încălzită la temperatura nominală reglată. Ca să aveţi la dispoziţie apă caldă chiar la începutul regimului de încălzire normal, intervalul de timp pentru prepararea apei calde menajere începe automat cu o jumătate de oră înainte de intervalul de timp pentru regimul de încălzire normal.
- Dacă nu doriţi o funcţionare în regim automat, puteţi selecta pentru prepararea apei calde menajere individual până la 4 intervale de timp pe zi, aceleaşi pentru fiecare zi din săptămână sau diferite. Reglaţi ora de începere şi ora de încheiere pentru fiecare interval de timp.

- La reglare, vă rugăm să aveţi în vedere că instalaţia de încălzire are nevoie de un anumit timp pentru ca apa caldă menajeră să atingă temperatura dorită.
- În "Meniul extins" puteţi accesa programarea orară actuală sub "Informaţie" (vezi capitolul "Accesarea informaţiilor" Grupă "Apă caldă menajeră").

#### Meniu extins:

- 1. 🚍
- 2. "Apă caldă menajeră"
- 3. OK pentru confirmare
- 4. "Progr. timp a.c.m."
- 5. OK pentru confirmare
- 6. "Individual"
- 7. OK pentru confirmare

#### Reglarea programării orare pentru prepararea... (continuare)

- 8. Selectați ziua sau grupul de zile dorite din săptămână.
- 9. Selectați intervalul 1, 2, 3 sau 4.
- 10. Reglați ora de începere și ora de încheiere pentru intervalul de timp aferent.
- 11. 🕁 pentru părăsirea meniului.

#### Observatie

Dacă doriți să întrerupeți reglajul unui interval de timp mai devreme, atunci apăsați de mai multe ori 👈, până la apariția afișajului dorit.

Exemplul reprezentat:

- Programare orară pentru luni până vineri ("L-V")
- Interval de timp 1: De la ora 4:30 până la 6:30
- Interval de timp 2:

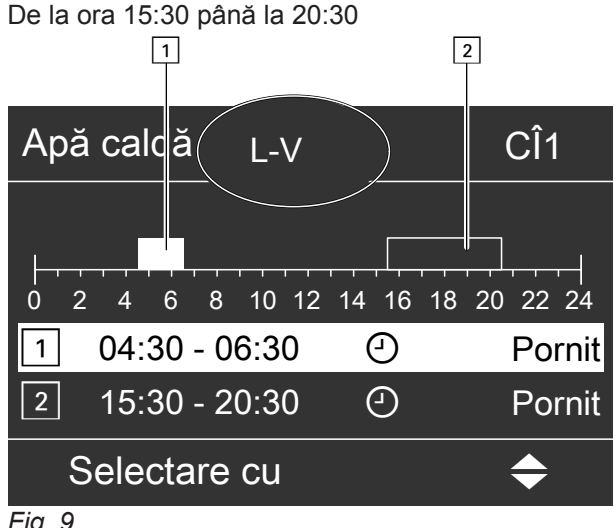

Fig. 9

#### Ştergerea intervalului de timp

Pentru ora de încheiere reglați aceeași oră ca și pentru ora de începere. Pe display apare pentru intervalul de timp selectat "- -: --".

#### Igienă ridicată pentru apa potabilă

Acest reglaj este posibil numai la Vitotronic 300-K.

Cu această funcție, puteți îmbunătăți calitatea microbiologică a apei calde menajere din acumulator. Firma de specialitate poate pune la dispoziție această funcție prin setarea unei a doua valori nominale, mai ridicate, a temperaturii apei calde menajere. Activați această funcție reglând un al 4-lea interval de timp pentru prepararea apei calde menajere. În acest interval apa menajeră este încălzită la cea de-a 2-a valoare nominală a temperaturii a.c.m.

#### Exemplu:

Dacă doriți să reglați aceeași programare orară pentru toate zilele săptămânii în afară de luni:

Selectați intervalul de timp "Luni–Duminică" și reglați programarea orară.

În continuarea selectați "Luni" și reglați programarea orară.

#### Observație

Pentru intervalul de timp 2 și 3 trebuie reglat un moment de conectare și de deconectare. Acestea pot fi și în cadrul intervalului de timp 1.

#### Reglarea programării orare pentru prepararea... (continuare)

#### Prepararea o singură dată a apei calde menajere în afara programării orare

#### Observație

Cel puţin pentru un circuit de încălzire al instalaţiei trebuie să se regleze regimul de funcţionare **"Încălzire şi apă caldă menajeră"** sau **"Doar apă caldă menajeră"**.

- 3. OK pentru confirmare
- 4. "Regim petrecere"
- 5. OK pentru confirmare
- Dezactivaţi din nou "Regim petrecere" cu "Oprit" ca să nu aibă loc încălzirea neintenţionată cu temperatură de ambianţă normală.

#### Meniu extins

| 1. | = | ł |
|----|---|---|
|    |   |   |

2. "Încălzire"

#### Reglarea programării orare pentru pompa de recirculare

Informații suplimentare referitoare la pompa de recirculare se găsesc în capitolul "Explicarea unor noțiuni".

- Din fabricaţie, pentru programarea orară este reglat Regimul automat pentru pompa de recirculare. Deci pompa de recirculare este pornită după aceeaşi programare orară ca şi prepararea apei calde menajere.
- Dacă nu doriţi o funcţionare în regim automat, puteţi selecta individual până la 4 intervale de timp pe zi pentru pompa de recirculare, aceleaşi pentru fiecare zi din săptămână sau diferite. Reglaţi ora de începere şi ora de încheiere pentru fiecare interval de timp.
- În meniul "Informare" puteţi accesa programarea orară actuală (vezi capitolul "Accesare informaţii" grupa "Apă caldă menaj.").

#### Observație

Activarea pompei de recirculare are sens numai în intervalele în care se consumă apă caldă menajeră.

#### Meniu extins:

- 1. 🚍
- 2. "Apă caldă menajeră"
- 3. OK pentru confirmare

- 4. "Progr. orară recirc."
- 5. OK pentru confirmare
- 6. "Individual"
- Selectaţi ziua sau grupul de zile dorite din săptămână.
- 8. Selectați intervalul 1, 2, 3 sau 4.
- **9.** Reglați ora de începere și ora de încheiere pentru intervalul de timp aferent.
- 10. 🛨 pentru părăsirea meniului.

#### Observație

Dacă doriți să întrerupeți reglajul unui interval de timp mai devreme, atunci apăsați de mai multe ori 👈, până la apariția afișajului dorit.

#### Ştergerea intervalului de timp

Pentru ora de încheiere reglați aceeași oră ca și pentru ora de începere. Pe display apare pentru intervalul de timp selectat "- - : - -".

#### Oprirea preparării de apă caldă menajeră

#### Nu doriți nici să se prepare apă caldă menajeră, nici să încălziți încăperile.

#### Meniu extins

- 1. 🔳
- Selectaţi, dacă este necesar, circuitul de încălzire (vezi pagina 16).
- 3. "Încălzire"

- 4. OK pentru confirmare
- 5. "Regim de funcționare"
- 6. OK pentru confirmare
- 7. "Regim deconectat" (protecție la îngheț)

#### Oprirea preparării de apă caldă menajeră (continuare)

#### 8. OK pentru confirmare

#### Nu doriți să se prepare apă caldă menajeră, dar doriți să încălziți încăperile.

#### Meniu extins

- 1. 🚍
- **2.** Selectați, dacă este necesar, circuitul de încălzire (vezi pagina 16).
- 3. "Încălzire"
- 4. OK pentru confirmare
- 5. "Regim de funcţionare"
- 6. OK pentru confirmare

- 7. "Încălzire și apă caldă menajeră"
- 8. 🕁 până la meniu.
- 9. "Apă caldă menajeră"
- **10. OK** pentru confirmare
- 11. "Temp. ACM nominală"
- 12. Se reglează 10 °C.
- **13. OK** pentru confirmare

## Alte reglaje

#### Setarea "ordinii cazanelor"

Acest reglaj este posibil numai la Vitotronic 300-K. Automatizarea oferă diferite ordini ale cazanelor în funcție de adresele de codare reglate și de calculele interne ale automatizării.

Puteți modifica ordinea cazanelor: vezi pagina 14.

#### Meniu extins

1. 🚍

#### Reglarea "contrastului" pe display

Acest reglaj este posibil numai la Vitotronic 300-K.

Doriți să puteți citi mai ușor textele din meniu. Adaptați contrastul display-ului la condițiile de lumină existente în încăpere.

#### Meniu extins

1. 🚍

#### Reglarea "luminozității" display-ului

Acest reglaj este posibil numai la Vitotronic 300-K.

Doriți să puteți citi mai ușor textele din meniu. Pentru aceasta modificați luminozitatea pentru "Comandă". Puteți modifica și luminozitatea pentru screensaver.

#### Meniu extins:

1. 🚍

- 2. "Setări"
- 3. "Luminozitate"
- 4. "Comandă" sau "Screensaver"
- 5. Reglați luminozitatea dorită.

#### Introducerea numelui pentru circuitele de încălzire

Acest reglaj este posibil numai la Vitotronic 300-K.

Puteți atribui denumiri individuale pentru toate circuitele de încălzire. Se mențin abrevierile "Cî1", "Cî2" și "CÎ3".

#### Meniu extins

- 1. 🚍
- 2. "Setări"
- 3. "Denumire circuit de încălzire"
- 4. "Circuit încălzire 1", "Circuit încălzire 2" sau "Circuit încălzire 3"

- 5. "Modificare?"
- 6. Cu ▲/▼ alegeți semnul dorit.
- 7. Cu ►/< ajungeți la semnul următor.
- 8. Cu OK preluați deodată toate semnele introduse și părăsiți simultan acest meniu.

#### Observație

Cu "Resetare?" se şterge termenul introdus.

#### 2. "Ordine cazane"

 Setaţi ordinea dorită a cazanelor şi confirmaţi-o cu OK.

2. "Setări"

3. "Contrast"

4. Reglați contrastul dorit.

Acest reglaj este posibil numai la Vitotronic 300-K.

Ora și data sunt setate din fabricație. În cazul în care instalația de încălzire a fost scoasă din funcțiune mai mult timp, trebuie eventual să reglați din nou Ora și Data.

- 2. "Setări"
- 3. "Ora / Data"
- 4. Reglați ora și data.

## Meniu extins

1. 🔳

#### Setare "Limbă"

Acest reglaj este posibil numai la Vitotronic 300-K.

#### Meniu extins

Reglaţi limba dorită.

3. "Limbă"

- 1. 🔳
- 2. "Setări"

#### Reglajul "unității de temperatură" (°C/°F)

#### Vitotronic 100

Reglaje din fabricație: °C

Apăsați tastele următoare:

- **1. ≡:** pentru reglaje, "**ш**" luminează intermitent.
- 2. ► până când "c" luminează intermitent.
- 3. OK pentru confirmare, "+" luminează intermitent.
- 4. ▲/▼ pentru "unitatea de temperatură" dorită.
- 5. OK pentru confirmare, **"unitatea de tempera**tură" nouă este salvată.

#### Vitotronic 300-K

Reglaje din fabricație: °C

#### Meniu extins

1. 🚍

2. "Setări"

#### 3. "Unitate de temperatură"

4. Reglați unitatea de temperatură "°C" sau "°F".

#### Revenirea la setările din fabrică

#### Vitotronic 100

Puteți reseta deodată toate valorile modificate la valorile reglate din fabricație

Apăsați tastele următoare:

- 1. E pentru reglaje, "m" luminează intermitent.
- 2. ► până când "o" luminează intermitent.
- 3. OK pentru confirmare, "\#" luminează intermitent.
- **4. OK** pentru confirmare, reglajele din fabricație sunt din nou setate.

27

#### Revenirea la setările din fabrică (continuare)

Reglaje din fabricație:

- Regimul de funcţionare: "m"
- Unitate de temperatură: °C

#### Vitotronic 300-K

Puteți reseta separat toate valorile modificate pentru fiecare circuit de încălzire, revenind la setarea din fabrică.

#### Meniu extins

1. 🚍

- 2. "Setări"
- 3. "Reglaj de bază"
- 4. "Circuit încălzire 1", "Circuit încălzire 2" sau "Circuit încălzire 3".

| Reglajul instalației                                                        | Setările și valorile care sunt resetate                                                                                                    |
|-----------------------------------------------------------------------------|----------------------------------------------------------------------------------------------------|
| "Circuit încălzire 1", "Circuit încălzi-<br>re 2" sau "Circuit încălzire 3" | <ul> <li>Temperatura nominală de ambianţă = 20 °C</li> <li>Temperatura nominală redusă de ambianţă</li> <li>Regim de funcţionare</li> <li>Temperatură nominală apă caldă menajeră</li> <li>Programarea orară pentru încălzire</li> <li>Programarea orară pentru prepararea de apă caldă menajeră</li> <li>Programarea orară pentru pompa de recirculare</li> <li>Înclinarea şi nivelul caracteristicii de încălzire</li> <li>Funcţiile de sporire a confortului şi de economisire a energiei ("Regim de petrecere", "Regim economic", "Program de vacanţă") sunt şterse.</li> </ul> |
|                                                                             | <b>Observație</b><br>Dacă au fost denumite circuitele de încălzire (vezi capitolul "Introducerea<br>denumirii pentru circuitele de încălzire"), atunci se păstrează denumirea<br>dată.                                                                                                    |

#### Accesarea informațiilor

#### Vitotronic 100, accesări pentru fiecare cazan

În funcție de componentele conectate și de setările efectuate, puteți accesa temperaturile momentane și stările de lucru.

Apăsați următoarele taste:

- 1. : pentru reglaje, "m" luminează intermitent.
- 2. ► până când ";" luminează intermitent.
- 3. OK pentru confirmare.

#### Informațiile apar în ordinea următoare:

**4. ▲**/▼ pentru informarea dorită.

- 5. OK pentru confirmare, dacă doriţi să resetaţi valoarea la "0" (a se vedea următorul tabel), "ţi" luminează intermitent.
- 6. OK pentru confirmare, valoarea este setată la valoarea iniţială.

#### Observație

Modulul de accesare se încheie automat după 30 min sau dacă apăsați pe 👈.

| i<br>izarea are numărul de participant 1.                              |
|------------------------------------------------------------------------|
| izarea are numărul de participant 1.                                   |
|                                                                        |
| ază, numai dacă este conectat un<br>pentru temperatura gazelor arse.   |
|                                                                        |
| " <b>▶</b>  •" se poate reseta la valoarea "0".                        |
|                                                                        |
| , " <b>ŀ</b> " poate fi resetat numărul de por-<br>ırzătorului la "0". |
|                                                                        |

#### Vitotronic 300-K, accesări pentru instalația de încălzire

În funcție de componentele conectate și de setările efectuate, puteți accesa temperaturile momentane și stările de lucru.

În meniul extins, informațiile sunt împărțite pe grupe:

- "General"
- "Circuit de încălzire 1"
- "Circuit încălzire 2"
- "Circuit încălzire 3"
- "Apă caldă menajeră"
- "Solar"
- "Resetare date"

#### Observație

Dacă au fost denumite circuitele de încălzire (vezi capitolul "Denumirea circuitului de încălzire"), atunci apare numele circuitului de încălzire.

În capitolul "Accesări posibile în meniul extins" găsiţi accesările posibile detaliate privind fiecare grupă.

#### Meniu extins

- 1. 🔳
- 2. "Informaţii"
- 3. OK pentru confirmare

- 4. Selectați grupa.
- 5. Selectați accesarea dorită.

#### Accesări în combinație cu instalații solare

#### **Meniu extins**

- 1. 🔳
- 2. "Energie solară"
- 3. OK pentru confirmare

Câștigul din energie solară pe ultimele 7 zile apare într-o diagramă.

Linia afişată intermitent în diagramă indică faptul că ziua actuală încă nu s-a încheiat.

#### Accesarea informațiilor (continuare)

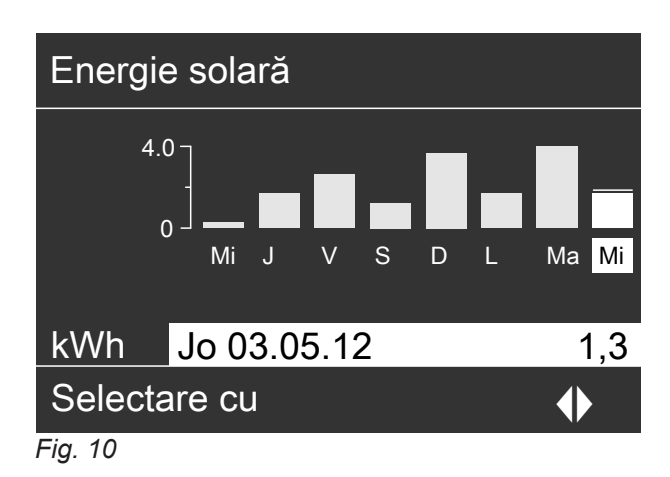

#### Observație

Alte accesări posibile, de ex. despre orele de funcționare ale pompei circuitului solar, găsiți în meniul extins sub **"Informație**" în grupa **"Solar**".

#### Accesarea mesajului de întreținere

#### Vitotronic 100

Dacă instalația dumneavoastră de încălzire necesită o lucrare de întreținere, atunci pe display-ul modelului **Vitotronic 100** se afişează intermitent simbolul " " și sunt afișate următoarele informații.

Firma de specialitate poate seta când să aibă loc întreținerea:

- După un anumit număr de ore de funcționare a arzătorului, de ex. 2500 ore.
- După un anumit interval de timp, de ex. 12 luni.
- La atingerea unei anumite temperaturi a gazelor arse, de ex. 150 °C (numai la Vitotronic 100, tip GC7B).

#### Vitotronic 300-K

La Vitotronic 300-K, nu poate fi setat niciun interval de întreținere. Nu va fi afișat niciun mesaj de întreținere.

#### Accesarea mesajului de avarie

#### Vitotronic 100

Dacă la un cazan apar avarii, pe display se aprinde intermitent simbolul <u>A</u> și apare afișat codul de avarie. În plus, se aprinde intermitent semnalizatorul roșu de avarie (vezi capitolul "Elemente de comandă").

#### Resetarea datelor la valoarea 0

Puteți reseta următorii parametri:

- În combinaţie cu instalaţia solară:
   Câştigul din energia solară, orele de funcţionare ale pompei circuitului solar şi ale ieşirii 22.
- Toţi parametrii menţionaţi simultan.

#### Meniu extins

- 1. 🚍
- 2. "Informații"
- 3. OK pentru confirmare
- 4. "Resetare date"
- 5. OK pentru confirmare

Informați firma de specialitate și anulați mesajul de întreținere cu **OK**.

#### Observație

Dacă întreținerea poate fi efectuată numai la o dată ulterioară, atunci după 7 zile mesajul de întreținere apare din nou pe display.

#### Accesarea mesajului de întreținere anulat

Apăsați cca 4 s tasta OK.

#### Accesarea mesajului de avarie (continuare)

#### Exemplu:

Codul de avarie afişat: "d1"

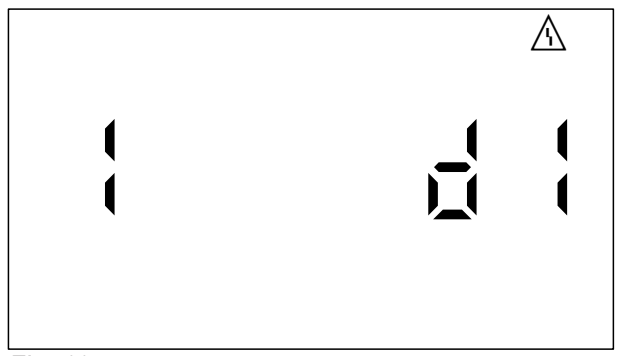

Fig. 11

 Comunicaţi codul de avarie firmei de specialitate. Astfel, înlesniţi o mai bună pregătire a firmei de specialitate care urmează să remedieze avaria şi eventual economisiţi cheltuieli suplimentare de deplasare la faţa locului.

#### Vitotronic 300-K

Dacă la instalația dumneavoastră de încălzire a apărut o avarie, atunci pe display luminează intermitent simbolul "<u>A</u>" și se afișează **"Avarie**". În plus, se aprinde intermitent semnalizatorul roșu de avarie (vezi capitolul "Elemente de comandă").

- 1. Cu ajutorul tastei OK puteți accesa cauza avariei.
- Cu ajutorul tastei ? puteți accesa indicațiile privind comportamentul instalației de încălzire. În plus, primiți sfaturi practice privind măsurile pe care le puteți lua dumneavoastră, înainte de a informa firma de specialitate.
- Notaţi cauza avariei şi codul avariei din partea dreaptă.
   Astfel, înlesniţi o mai bună pregătire a firmei de specialitate care urmează să remedieze avaria şi eventual economisiţi cheltuieli suplimentare de deplasare la faţa locului.
- Dacă doriţi să anulaţi mesajul de avarie, atunci urmaţi indicaţiile din meniu. Mesajul de avarie este preluat în meniu.

2. Anulați codul de avarie cu OK. Simbolul <u>∧</u> nu mai luminează intermitent.

#### Observație

- Dacă aţi conectat pentru mesajele de avarie un dispozitiv de semnalizare (de ex. un dispozitiv de semnalizare sonoră), în cazul anulării semnalului de avarie este deconectat şi acesta.
- Dacă remedierea avariei poate fi efectuată numai la o dată ulterioară, atunci mesajul de avarie apare din nou în ziua următoare.

#### Accesarea mesajului de avarie anulat

Apăsați cca 4 s tasta OK.

#### Observație

Dacă există mai multe mesaje de avarie, atunci acestea pot fi accesate pe rând cu  $\checkmark/\Delta$ .

#### Observație

- Dacă aţi conectat pentru mesajele de avarie un dispozitiv de semnalizare (de ex. un dispozitiv de semnalizare sonoră), în cazul anulării semnalului de avarie este deconectat şi acesta.
- Dacă remedierea avariei poate fi realizată abia la un moment ulterior, mesajul de avarie reapare în ziua următoare, iar dispozitivul de semnalizare este repornit.

#### Accesarea mesajului de avarie anulat

#### **Meniu extins**

- 1. 🚍
- 2. "Avarie"

#### Regimul de testare/verificare

Regimul de testare/verificare poate fi activat **numai** de către specialistul însărcinat cu verificarea coșului de fum la verificarea anuală. Regimul de testare/verificare este activat pentru

măsurători de gaze arse cu temperatura apei din cazan mai ridicată pentru scurt timp.

#### Activarea regimului de testare/verificare

Apăsați următoarele taste:

- 1. : pentru reglaje, "m" luminează intermitent.
- 2. ► până când " #" luminează intermitent.

Regimul de verificare trebuie activat la automatizarea Vitotronic 100 **a cazanului de verificat** și, pentru descărcarea căldurii, de asemenea la automatizarea cu reglaj în cascadă Vitotronic 300-K.

- **3. OK** pentru confirmare, **"ON"** se aprinde intermitent.
- 4. OK pentru confirmare.

#### Regimul de testare/verificare

Apăsați următoarele taste:

- 2. ► până când "∦" luminează intermitent.
- **3. OK** pentru confirmare, **"OFF"** se aprinde intermitent.
- 4. OK pentru confirmare.

Regimul de testare/verificare se încheie automat după 30 min.

#### Elemente de comandă ale automatizării

#### Elemente de comandă, Vitotronic 100

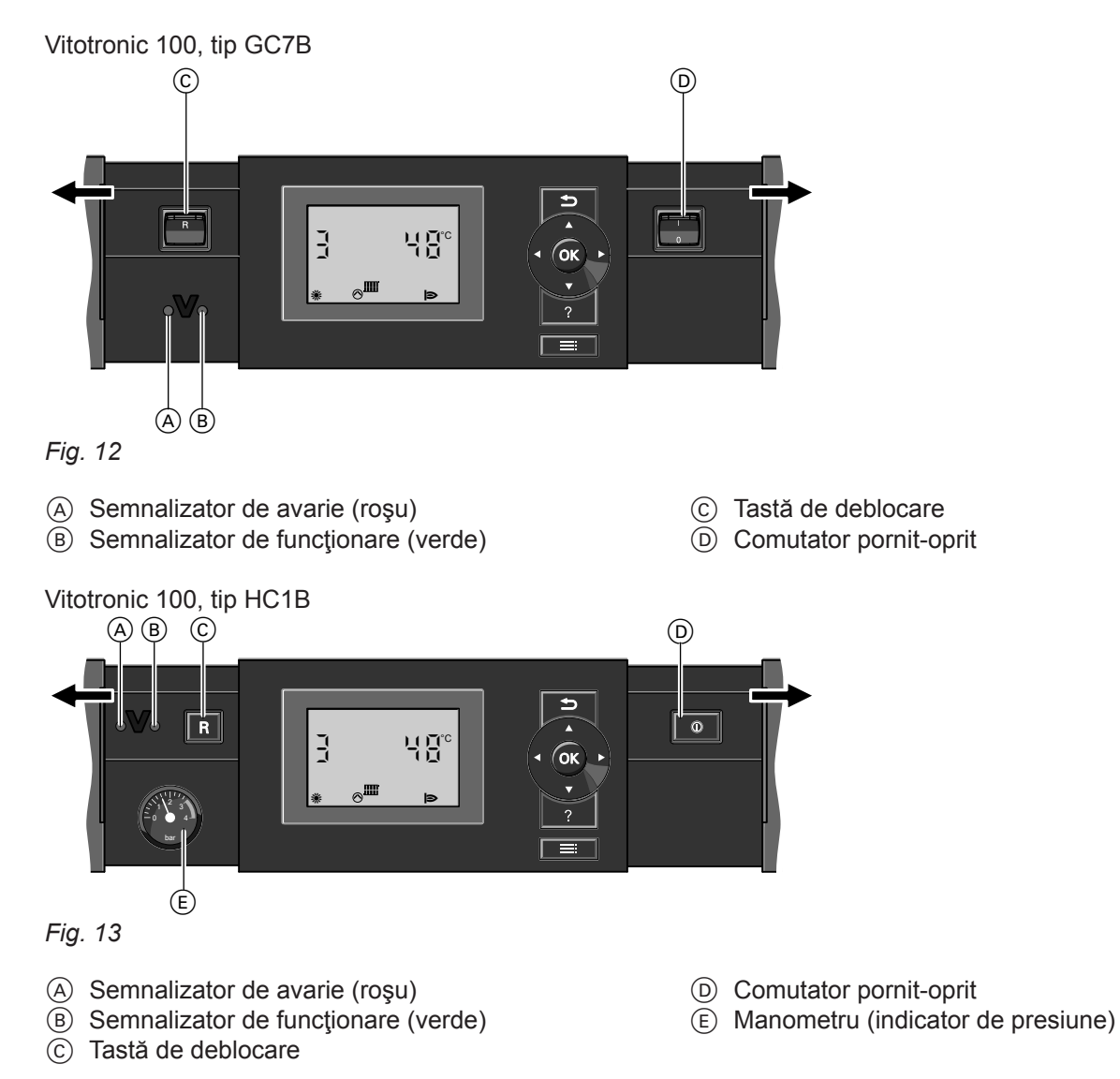

#### Elemente de comandă Vitotronic 300-K

Vitotronic 300-K, tip MW1B şi MW2B

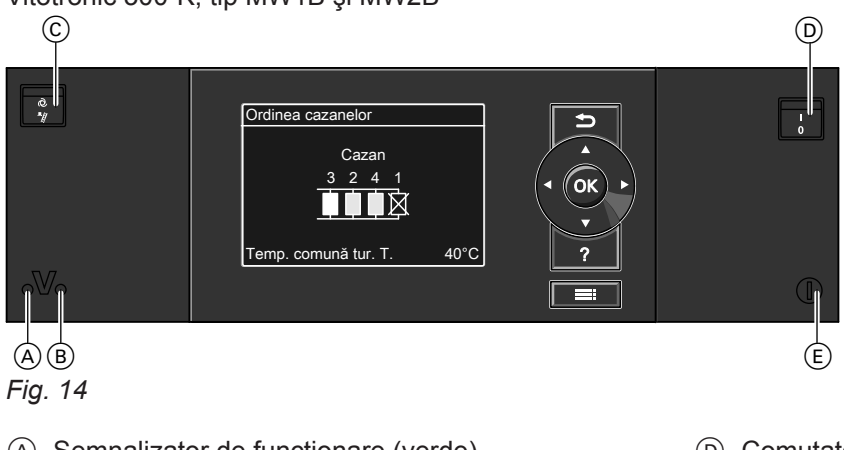

- A Semnalizator de funcționare (verde)
- B Semnalizator de avarie (roşu)
   C Comutator de testare/verificare (numai în scop de service)

- D Comutator pornit-oprit
- (E) Siguranţă

#### Oprirea instalației de încălzire

#### Cu activarea protecției la îngheț

La Vitotronic 300-K pentru**fiecare** circuit de încălzire, alegeți regimul de funcționare **"Regim deconectat**". Încălzire dezactivată

- Nu se prepară apă caldă menajeră
- Protecţia la îngheţ a circuitelor de încălzire şi a boilerului de apă caldă menajeră este activată.

#### Meniu extins

- 1. 🔳
- 2. "Încălzire"
- Selectaţi, dacă este necesar, circuitul de încălzire (vezi pagina 16).
- 4. "Regim de funcţionare"
- 5. "Regim deconectat" (protecție la îngheț)

#### Observație

Pentru a nu se bloca, pompele de circulație intră automat într-un regim scurt de funcționare o dată la 24 de ore.

Încheierea regimului de funcţionare "Regim deconectat"

Selectați un alt regim de funcționare.

#### Fără activarea protecției la îngheț (scoaterea din funcțiune)

- Opriţi comutatorul pornit-oprit la toate automatizările Vitotronic, "100 şi Vitotronic 300-K (vezi capitolul Elemente de comandă).
- 2. Închideți robinetul de închidere gaz.
- 3. Se deconectează instalaţia de încălzire de la reţea, de ex. de la siguranţa separată sau de la un întrerupător principal.
- 4. Dacă sunt posibile temperaturi exterioare sub 3 °C, atunci luaţi măsuri adecvate pentru protecţia la îngheţ a instalaţiei de încălzire. După caz, luaţi legătura cu firma de specialitate.

#### Pornirea instalației de încălzire

 Verificaţi presiunea din instalaţia de încălzire la Manometru. Dacă indicatorul se află sub 1,0 bar sau sub marcajul roşu, atunci presiunea în instalaţie este prea scăzută. În acest caz, completaţi cu apă sau informaţi firma de specialitate.

#### Oprirea unui cazan de la automatizarea corespunzătoare Vitotronic 100

Apăsați următoarele taste:

- 1. : pentru reglaje, "m" luminează intermitent.
- 2. OK pentru confirmare, "♂►↑∭<sup>™</sup> luminează intermitent.
- 3. OK pentru confirmare, "Tum" luminează intermitent.
- **4.** ◄ până când "o" luminează intermitent.
- 5. OK pentru confirmare.

#### Observație

Pentru a nu se bloca, pompele de circulaţie intră automat într-un regim scurt de funcţionare o dată la 24 de ore.

Încheierea regimului de funcționare "Regim deconectat"

Selectați un alt regim de funcționare.

#### Indicație pentru o scoatere din funcțiune mai îndelungată

- Este posibilă blocarea pompelor de circulație, deoarece acestea nu sunt alimentate cu tensiune.
- Vitotronic 300-K: Poate fi necesară setarea din nou a datei şi a orei (vezi pagina 27).

#### Pornirea instalației de încălzire (continuare)

 Se verifică dacă gurile de aerisire din încăperea de amplasare a cazanului sunt deschise şi dacă nu sunt blocate.

#### Observație

În cazul funcționării cu racord la coş, aerul de ardere se preia din încăperea de amplasare.

**3.** Cazan pe gaz: deschideți robinetul de închidere a gazului.

Cazan pe combustibil lichid: deschideţi robinetele de închidere de pe conductele de combustibil lichid (de la rezervor şi filtru).

4. Conectați instalația la rețea, de ex. de la siguranța separată sau de la un întrerupător principal.

- Conectaţi comutatorul pornit-oprit la toate automatizările Vitotronic 100 şi Vitotronic 300-K (vezi capitolu, l Elemente de comandă"). După scurt timp apare pe display:
  - Vitotronic 100: afişajul de bază (vezi pagina 11)
  - Vitotronic 300-K: meniul de bază (vezi pagina 14)
     Semnalizatorul de funcționare luminează verde.
     Instalația de încălzire şi, dacă există, şi telecomenzile sunt gata de funcționare.

#### Observație

La fiecare automatizare Vitotronic 100 trebuie să fie reglat "IIII", în caz contrar Vitotronic 300-K nu poate utiliza cazanul respectiv pentru producerea de căldură.

## Este prea rece în încăperi

| Cauza                                                                                                    | Remediere                                                                                                    |
|----------------------------------------------------------------------------------------------------|----------------------------------------------------------------------------------------------------|
| Instalația de încălzire este oprită.                                                                                                    | <ul> <li>Conectaţi comutatorul pornit-oprit la toate automa-<br/>tizările (vezi capitolul "Elemente de comandă").</li> <li>Conectaţi întrerupătorul principal, dacă există (situat<br/>în afara centralei termice).</li> <li>Se verifică siguranţa circuitului de distribuţie a curen-<br/>tului (siguranţa generală a clădirii) şi dacă este nece-<br/>sar se conectează.</li> </ul>                                                                                                    |
| Automatizarea sau telecomanda sunt reglate incorect.                                                                                            | <ul> <li>Verificaţi şi corectaţi, după caz, setările:</li> <li>La toate Vitotronic 100:<br/>"IIII" trebuie să fie setat (vezi pagina 35).</li> <li>La Vitotronic 300-K: <ul> <li>Trebuie să fie reglat programul "Încălzire şi apă caldă menaj." (vezi pagina 17)</li> <li>Temperatura de ambianţă (vezi pagina 16).</li> <li>Ora (vezi pagina 27).</li> <li>Programarea orară (vezi pagina 17).</li> <li>"Caracteristica de încălzire" (vezi pagina 45)</li> </ul> </li> <li>Verificaţi setările de la telecomandă (dacă există).</li> <li>Instrucţiuni separate de utilizare</li> </ul> |
| Numai la funcționare cu preparare de apă caldă mena-<br>jeră:<br>Prepararea prioritară a apei calde menajere este acti-<br>vată.                | Aşteptaţi până când apa din boiler se încălzeşte.                                                                                                    |
| Uscare şapă este activată.                                                                                                    | Aşteptați până ce s-a consumat timpul indicat pentru uscarea construcției.                                                                                                    |
| Nu există combustibil.                                                                                                    | <ul> <li>La combustibil lichid sau gaz lichefiat:<br/>Se verifică rezerva de combustibil şi dacă este nece-<br/>sar se comandă.</li> <li>Pentru gaz metan:<br/>Se deschide robinetul de gaz sau dacă este necesar<br/>se cer informații la DISTRIGAZ.</li> </ul>                                                                                                    |
| "Avarie" se afişează la Vitotronic 300-K și semnaliza-<br>torul de avarie roșu luminează intermitent (vezi capitolul<br>"Elemente de comandă"). | Se accesează tipul avariei, se notează codul de avarie<br>și se anulează mesajul (vezi pagina 30).<br>Înștiințați firma specializată în instalații de încălzire,<br>dacă este cazul.                                                                                                    |
| Simbolul " <u>A</u> " se afişează la Vitotronic 100.                                                                                            | Se accesează tipul avariei, se notează codul de avarie<br>și se anulează mesajul (vezi pagina 30).<br>Înștiințați firma specializată în instalații de încălzire,<br>dacă este cazul.                                                                                                    |
| Simbolul " <sub>ឃ</sub> " se afişează la Vitotronic 100.                                                                                        | Apăsați pe tasta " <b>R</b> " (vezi capitolul "Elemente de co-<br>mandă").<br>Anulați codul de avarie cu <b>OK</b> .<br>Comunicați, în caz de repetare a avariei, codul de ava-<br>rie firmei specializate în instalații de încălzire.                                                                                                    |

## Este prea cald în încăperi

| Cauza                                                                                                    | Remediere                                                                                                    |
|----------------------------------------------------------------------------------------------------|----------------------------------------------------------------------------------------------------|
| Automatizarea sau telecomanda sunt reglate incorect.                                                                                            | <ul> <li>Verificaţi şi corectaţi, după caz, setările:</li> <li>La Vitotronic 300-K: <ul> <li>"Temperatura de ambianţă" (vezi pagina 16).</li> <li>"Oră" (vezi pagina 27).</li> <li>"Programare orară" (vezi pagina 17).</li> <li>"Caracteristica de încălzire" (vezi pagina 45)</li> </ul> </li> <li>Verificaţi setările de la telecomandă (dacă există).</li> <li>Instrucţiuni separate de utilizare</li> </ul> |
| "Avarie" se afişează la Vitotronic 300-K și semnaliza-<br>torul de avarie roșu luminează intermitent (vezi capitolul<br>"Elemente de comandă"). | Se accesează tipul avariei, se notează codul de avarie<br>și se anulează mesajul (vezi pagina 30).<br>Înștiințați firma de specialitate, dacă este cazul.                                                                                                    |
| Simbolul " <u>A</u> " se afişează la Vitotronic 100.                                                                                            | Se accesează tipul avariei, se notează codul de avarie<br>și se anulează mesajul (vezi pagina 30).<br>Înștiințați firma specializată în instalații de încălzire,<br>dacă este cazul.                                                                                                    |
| Regimul de testare/verificare este activat.                                                                                                    | Încheiați regimul de testare/verificare (vezi pagina 32).                                                                                                    |

## Nu este apă caldă

| Cauza                                                                                                    | Remediere                                                                                                    |
|----------------------------------------------------------------------------------------------------|----------------------------------------------------------------------------------------------------|
| Instalația de încălzire este oprită.                                                                                                    | <ul> <li>Conectaţi comutatorul pornit-oprit (vezi capitolul "Elemente de comandă") la toate automatizările.</li> <li>Conectaţi întrerupătorul principal, dacă există (situat în afara centralei termice).</li> <li>Se verifică siguranţa circuitului de distribuţie a curentului (siguranţa generală a clădirii) şi dacă este necesar se conectează.</li> </ul>                                                                                                    |
| Automatizarea sau telecomanda sunt reglate incorect.                                                                                                   | <ul> <li>Verificaţi şi corectaţi, după caz, setările:</li> <li>La toate Vitotronic 100:<br/>"IIII" trebuie să fie setat (vezi pagina 35).</li> <li>La Vitotronic 300-K: <ul> <li>Prepararea de apă caldă menajeră trebuie să fie deblocată (vezi pagina 22).</li> <li>"Temperatura apei calde menajere" (vezi pagina 22).</li> <li>"Oră" (vezi pagina 27).</li> <li>Programarea orară (vezi pagina 22).</li> </ul> </li> <li>Verificaţi setările de la telecomandă (dacă există).</li> <li>Instrucţiuni separate de utilizare</li> </ul> |
| Lipseşte combustibilul.                                                                                                    | Vezi pag. 36.                                                                                                    |
| <b>"Avarie"</b> se afişează la Vitotronic 300-K și semnaliza-<br>torul de avarie roșu luminează intermitent (vezi capitolul<br>"Elemente de comandă"). | Se accesează tipul avariei, se notează codul de avarie<br>și se anulează mesajul (vezi pagina 30).<br>Înștiințați firma specializată în instalații de încălzire,<br>dacă este cazul.                                                                                                    |

#### Nu este apă caldă (continuare)

| Cauza                                                | Remediere                                                                                                    |
|------------------------------------------------------|----------------------------------------------------------------------------------------------------|
| Simbolul " <u>A</u> " se afişează la Vitotronic 100. | Se accesează tipul avariei, se notează codul de avarie<br>și se anulează mesajul (vezi pagina 30).<br>Înștiințați firma specializată în instalații de încălzire,<br>dacă este cazul.                                                   |
| Simbolul "ரீ se afişează la Vitotronic 100.          | Apăsați pe tasta " <b>R</b> " (vezi capitolul "Elemente de co-<br>mandă").<br>Anulați codul de avarie cu <b>OK</b> .<br>Comunicați, în caz de repetare a avariei, codul de ava-<br>rie firmei specializate în instalații de încălzire. |

#### Apa menajeră este prea caldă

| Cauza                                                                       | Remediere                                                                                           |
|-----------------------------------------------------------------------------|----------------------------------------------------------------------------------------------------|
| Automatizarea este reglată incorect.                                        | Verificați și dacă este necesar, corectați temperatura apei calde menajere (vezi pagina 22).        |
| Prepararea de apă caldă menajeră se face cu ajutorul<br>instalației solare. | Se verifică și, dacă este necesar, se corectează regla-<br>jele la automatizarea circuitului solar. |
| Regimul de testare/verificare este activat.                                 | Încheiați regimul de testare/verificare (vezi pagina 32).                                           |

#### "OFF" se afişează la Vitotronic 100

| Cauza                                                                                    | Remediere                                                                                  |
|------------------------------------------------------------------------------------------|--------------------------------------------------------------------------------------------|
| Regimul de funcționare o este activat sau cazanul este oprit de la un dispozitiv extern. | Setați regimul de funcționare IIII.<br>Înștiințați firma de specialitate, dacă este cazul. |

#### "🖋" se afişează la Vitotronic 100

| Cauza                                                | Remediere                                       |
|------------------------------------------------------|-------------------------------------------------|
| A fost atins timpul reglat de firma de specialitate. | Se procedează conform descrierii de la pag. 30. |

#### "<u>∧</u>" se afişează la Vitotronic 100

| Cauza                             | Remediere                                         |  |
|-----------------------------------|---------------------------------------------------|--|
| Avarie la instalația de încălzire | Se procedează conform descrierii de la pagina 30. |  |

#### "<u>∧</u>" luminează intermitent și se afișează "Avarie" la Vitotronic 300-K

| Cauza                             | Remediere                                         |
|-----------------------------------|---------------------------------------------------|
| Avarie la instalația de încălzire | Se procedează conform descrierii de la pagina 30. |

## "Utilizare blocată" se afişează la Vitotronic 300-K

| Cauza                                 | Remediere                                     |
|---------------------------------------|-----------------------------------------------|
| Comanda acestei funcții este blocată. | Firma de specialitate poate remedia blocajul. |

## "Conectarea externă" se afişează la Vitotronic 300-K

| Cauza                                                  | Remediere                     |  |
|--------------------------------------------------------|-------------------------------|--|
| Regimul de funcționare, reglat la automatizare, a fost | Nu este necesară o remediere. |  |
| schimbat printr-un aparat extern de comutare.          |                               |  |

## "Comandă centralizată" se afişează la Vitotronic 300-K

| Cauza                                                                                                    | Remediere |
|----------------------------------------------------------------------------------------------------|-----------|
| Regimul de funcționare setat respectiv programul de vacanță setat este preluat de circuitul de încălzire pen-<br>tru care este reglată "Comanda centralizată". | _         |

## "Program extern" se afişează la Vitotronic 300-K

| Cauza                                                                                                    | Remediere                                 |
|----------------------------------------------------------------------------------------------------|-------------------------------------------|
| Regimul de funcționare, reglat la automatizare, a fost schimbat printr-o interfață de comunicare Vitocom. | Se poate modifica regimul de funcţionare. |

#### Curăţare

Aparatele pot fi curățate cu detergenți obișnuiți (nu se va utiliza pulbere abrazivă).

#### Inspecția și întreținerea

Efectuarea inspecției și întreținerii unei instalații de încălzire este prevăzută de directiva cu privire la economisirea de energie și de normativele internaționale în vigoare (DIN 4755, DVGW-TRGI 2008 și DIN 1988-8).

Întreţinerea efectuată în mod periodic asigură un regim de funcţionare fără perturbaţii, economic, ecologic şi în siguranţă. Cel târziu la fiecare 2 ani instalaţia de încălzire trebuie revizuită de către o firmă specializată autorizată. În acest scop, cel mai indicat este să încheiaţi un contract de inspecţie şi întreţinere cu firma dvs. de specialitate.

#### Aparat

În măsura în care crește gradul de murdărire al aparatului, crește și temperatura gazelor arse și prin aceasta cresc și pierderile de energie. Recomandăm curățarea anuală a aparatului.

## Boiler pentru preparare de apă caldă menajeră (dacă există)

Normativele internaționale în vigoare (de exemplu DIN 1988-8 și EN 806) prevăd efectuarea întreținerii sau curățirea boilerului la cel mult 2 ani de la punerea sa în funcțiune și apoi periodic.

Curăţarea interiorului acumulatorului de apă caldă menajeră și a racordurilor respective va fi efectuată numai de către o firmă autorizată de instalații de încălzire.

În cazul în care pe conducta de alimentare cu apă rece a boilerului se află un aparat de tratare a apei, (de ex. o ecluză sau o instalație de injecție) agentul de tratare a apei trebuie înlocuit la timp. Vă rugăm să respectați indicațiile producătorului.

În plus la Vitocell 100:

Pentru verificarea anodului consumabil, recomandăm o verificare anuală executată de firma de instalații de încălzire. Partea frontală a unității de comandă poate fi curățită cu o cârpă moale.

Verificarea funcționării anodului consumabil se poate realiza fără întreruperea funcționării instalației. Firma specializată în instalații de încălzire măsoară curentul cu ajutorul unui aparat de verificare a anodului.

#### Supapa de siguranță (acumulator a.c.m.)

Buna funcționare a supapei de siguranță trebuie verificată o dată la şase luni, prin aerisire, de către utilizatorul instalației sau de firma specializată în instalații de încălzire (vezi instrucțiunile producătorului ventilului). Există pericolul să se depună murdărie pe scaunul supapei.

În timpul procesului de încălzire, se poate scurge apă pe la supapa de siguranță. Evacuarea este deschisă spre exterior.

#### Atenție

Suprapresiunea poate duce la apariția de daune. Nu închideți supapa de siguranță.

#### Filtrul de apă menajeră (dacă există)

Din motive de igienă, trebuie procedat astfel:

- Se va înlocui filtrul în cazul în care nu are loc curăţirea prin contracurent la fiecare 6 luni (control vizual la 2 luni)
- Filtrele care se curăţă prin contracurent se vor spăla prin contracurent la fiecare 2 luni.

#### Cabluri de conectare deteriorate

În cazul în care cablurile de conectare ale aparatului sau ale accesoriului electric montat extern sunt deteriorate, acestea trebuie înlocuite cu cabluri de conectare speciale. La înlocuire, utilizați exclusiv cabluri Viessmann. Se informează firma de specialitate.

#### Privire de ansamblu Vitotronic 300-K

#### Observație

În funcție de dotarea instalației dumneavoastră de încălzire, nu sunt posibile toate accesările prezentate. Pentru informațiile marcate cu ► se pot accesa informații mai detaliate.

#### Ordinea cazanelor

#### Încălzire

|                         | Regim petrecere             |                                 |  |
|-------------------------|-----------------------------|---------------------------------|--|
| Regim economic          |                             |                                 |  |
| Temp. nominală ambianță |                             |                                 |  |
| Tem. amb. red. nominală |                             | nominală                        |  |
| Regim de funcționare    |                             | onare                           |  |
|                         |                             | Încălzire și apă caldă menajeră |  |
|                         |                             | Doar apă caldă                  |  |
|                         |                             | Regim deconectat                |  |
|                         |                             |                                 |  |
| Progr. orară încălzire  |                             |                                 |  |
|                         | Program vacanță             |                                 |  |
|                         | Caracteristică de încălzire |                                 |  |
|                         |                             |                                 |  |

#### Apă caldă menajeră

| Temp. ACM nominală               |
|----------------------------------|
| Progr. orară. Apă caldă menajeră |
| Progr. orară. recirculare        |

#### Energie solară

#### Regim de testare

## Privire de ansamblu Vitotronic 300-K (continuare)

#### Informații

| General           |                                |  |
|-------------------|--------------------------------|--|
|                   | Temperatură exterioară         |  |
|                   | Ordinea cazanelor ►            |  |
|                   | Temperatură cazan ►            |  |
|                   | Senzor 17 A                    |  |
|                   | Senzor 17 B                    |  |
|                   | Temp. comună tur. T.           |  |
|                   | leşire 20                      |  |
|                   | leşire 29                      |  |
|                   | leşire 52                      |  |
|                   | Pompă de alimentare            |  |
|                   | Bloc. aparate str.             |  |
|                   | Semnalizarea avariilor         |  |
|                   | Nr. participant                |  |
|                   | Intrări extensie EA1 ►         |  |
|                   | Ora                            |  |
|                   | Dată                           |  |
|                   | Semnal ceas radio              |  |
|                   |                                |  |
| Circuit încălzire | 1 (CÎ1)                        |  |
|                   | Regim de funcționare ►         |  |
|                   | Stare regim ►                  |  |
|                   | Programare orară ►             |  |
|                   | Temp. nominală ambianță        |  |
|                   | Temperatura de ambianță        |  |
|                   | Temp amb. red. nominală        |  |
|                   | Ext. Temp.amb. nominală        |  |
|                   | Temp. petrecere nominală       |  |
|                   | Înclinare                      |  |
|                   | Nivel                          |  |
|                   | Pompa circuitului de încălzire |  |
|                   | Program vacanță ►              |  |
|                   |                                |  |

## Privire de ansamblu Vitotronic 300-K (continuare)

#### Informații

| Regim de funcționare ►                                                                                                    |
|----------------------------------------------------------------------------------------------------|
| Stare regim ►                                                                                                    |
| Programare orară ►                                                                                                    |
| Temp. ambianță reglată                                                                                                    |
| Temperatura de ambianță                                                                                                    |
| Temp amb. red. nominală                                                                                                    |
| Ext. Temp. amb. nominală                                                                                                    |
| Temp. petrecere nominală                                                                                                    |
| Înclinare                                                                                                    |
| Nivel                                                                                                    |
| Pompa circuitului de încălzire                                                                                                    |
| Vană de amestec                                                                                                    |
| Temperatură pe tur                                                                                                    |
| Temperatură pe retur                                                                                                    |
| Program vacanţă                                                                                                    |
|                                                                                                    |
| menajeră                                                                                                    |
| Progr. orară. Apă caldă menajeră                                                                                                    |
| Progr. orară. recirculare                                                                                                    |
| Temp. ACM                                                                                                    |
| Pompă de încărcare a acumulatorului                                                                                                    |
| Pompă recirculare                                                                                                    |
|                                                                                                    |
|                                                                                                    |
|                                                                                                    |
| lemp. colector                                                                                                    |
| Solar a.c.m.                                                                                                    |
| Iemp. colector<br>Solar a.c.m.<br>Pompă circuit solar (ore de funcționare)                                                                                                    |
| Iemp. colector<br>Solar a.c.m.<br>Pompă circuit solar (ore de funcționare)<br>Histogramă energ. solară                                                                                                    |
| Iemp. colector<br>Solar a.c.m.<br>Pompă circuit solar (ore de funcționare)<br>Histogramă energ. solară<br>Energie solară                                                                                                    |
| Iemp. colector         Solar a.c.m.         Pompă circuit solar (ore de funcționare)         Histogramă energ. solară         Energie solară         Pompa circuitului solar sau turația pompei circuitului solar                                                                                                    |
| Iemp. colector         Solar a.c.m.         Pompă circuit solar (ore de funcționare)         Histogramă energ. solară         Energie solară         Pompa circuitului solar sau turația pompei circuitului solar         Opr.înc.caz WW                                                                                                    |
| Iemp. colector         Solar a.c.m.         Pompă circuit solar (ore de funcționare)         Histogramă energ. solară         Energie solară         Pompa circuitului solar sau turația pompei circuitului solar         Opr.înc.caz WW         Ieşire 22 SM1                                                                               |
| Temp. colector         Solar a.c.m.         Pompă circuit solar (ore de funcționare)         Histogramă energ. solară         Energie solară         Pompa circuitului solar sau turația pompei circuitului solar         Opr.înc.caz WW         Ieşire 22 SM1         Ieşire 22 SM1 (ore de funcționare)                                    |
| Iemp. colector         Solar a.c.m.         Pompă circuit solar (ore de funcționare)         Histogramă energ. solară         Energie solară         Pompa circuitului solar sau turația pompei circuitului solar         Opr.înc.caz WW         Ieşire 22 SM1         Ieşire 22 SM1 (ore de funcționare)         Senzor 7                   |
| Temp. colector         Solar a.c.m.         Pompă circuit solar (ore de funcționare)         Histogramă energ. solară         Energie solară         Pompa circuitului solar sau turația pompei circuitului solar         Opr.înc.caz WW         Ieşire 22 SM1         Ieşire 22 SM1 (ore de funcționare)         Senzor 7         Senzor 10 |
|                                                                                                    |

#### Privire de ansamblu Vitotronic 300-K (continuare)

#### Setări

| Ora / Data                    |
|-------------------------------|
| Limbă RO                      |
| Contrast                      |
| Luminozitate                  |
| Unitate de temperatură        |
| Denumire circuit de încălzire |
| Meniu de bază                 |
| Reglaj de bază                |
|                               |

#### Explicarea noțiunilor

#### Regim de funcționare

Prin intermediul regimului de funcţionare, se stabileşte dacă se încălzesc încăperile şi se prepară apă caldă menajeră sau se prepară numai apă caldă menajeră. Sau dacă se opreşte încălzirea (cu protecţie la îngheţ).

#### Stare de funcționare

În regimul de funcționare **"Încălzire și apă caldă menajeră**" se modifică în starea de regim "Regim de încălzire normal" în "Regim de încălzire redus" și invers. Momentele de comutare a stării se stabilesc la reglarea programării orare.

#### Set extensie vană de amestec

Sistem de componente (accesoriu) pentru reglarea unui circuit de încălzire cu vană de amestec. Vezi "Vană amestec".

#### Uscare şapă

Firma de specialitate poate activa această funcție de ex. pentru uscarea şapei la clădirile noi sau pentru lucrări de renovare. Şapa este uscată adecvat, conform unei programări orare stabilite exact (profil temperatură-timp).

Uscarea şapei acționează asupra circuitelor de încălzire cu vană de amestec:

 Toate încăperile sunt încălzite în conformitate cu profilul temperatură-timp.
 Reglajele pentru încălzire nu influenţează durata sau

eficiența uscării şapei (max. 32 de zile).
Are loc prepararea apei calde menajere (comanda

 Are loc prepararea apei calde menajere (comanda pentru preparare prioritară este anulată).

#### Încălzire prin pardoseală

Sistemele de încălzire prin pardoseală sunt sisteme de încălzire de joasă temperatură cu declanşare întârziată, reacționând foarte lent la schimbările de temperatură de scurt timp.

Încălzirea la o temperatură de ambianță redusă pe timpul nopții și activarea funcționării în **"Regim economic"** în cazul unei absențe de scurtă durată nu duc la nicio economisire de energie semnificativă.

#### Regim de încălzire

#### Regim de încălzire normal

Pentru intervalele de timp în care sunteţi acasă pe timpul zilei, încăperile se încălzesc la temperatura de ambianţă normală. Stabiliţi intervalele de timp prin programarea orară pentru încălzire.

#### Regim de încălzire redus

În intervalele de timp în care lipsiți sau pe timp de noapte, încăperile se încălzesc la o temperatură de ambianță redusă. Stabiliți intervalele de timp prin programarea orară pentru încălzire. În cazul încălzirii prin pardoseală, regimul de încălzire redus economisește energie numai în anumite condiții (vezi "Încălzirea prin pardoseală").

## Regim de încălzire comandat de temperatura de ambianță

În regimul comandat de temperatura de ambianţă, încăperea este încălzită până la atingerea valorii reglate a temperaturii de ambianţă. În acest caz, trebuie să existe un senzor separat de temperatură în încăpere.

Reglajul sarcinii de încălzire nu depinde de temperatura exterioară.

#### Regim de încălzire comandat de temperatura exterioară

În regimul de funcționare comandat de temperatura exterioară, temperatura pe tur este reglată în funcție de temperatura exterioară. Astfel nu se generează mai multă căldură decât este necesar pentru a încălzi încăperile la temperatura de ambiantă nominală reglată.

Temperatura exterioară este înregistrată de un senzor amplasat în partea exterioară a clădirii, iar apoi este transmisă automatizării.

#### Caracteristică de încălzire

Caracteristicile de încălzire reprezintă legătura între temperatura exterioară, temperatura de ambianță (valoare reglată) și temperatura apei din cazan respectiv temperatura agentului termic pe turul (circuitului de încălzire). Cu cât temperatura exterioară este mai scăzută, cu atât temperatura apei din cazan, respectiv temperatura agentului termic pe turul circuitului de încălzire trebuie să fie mai ridicate.

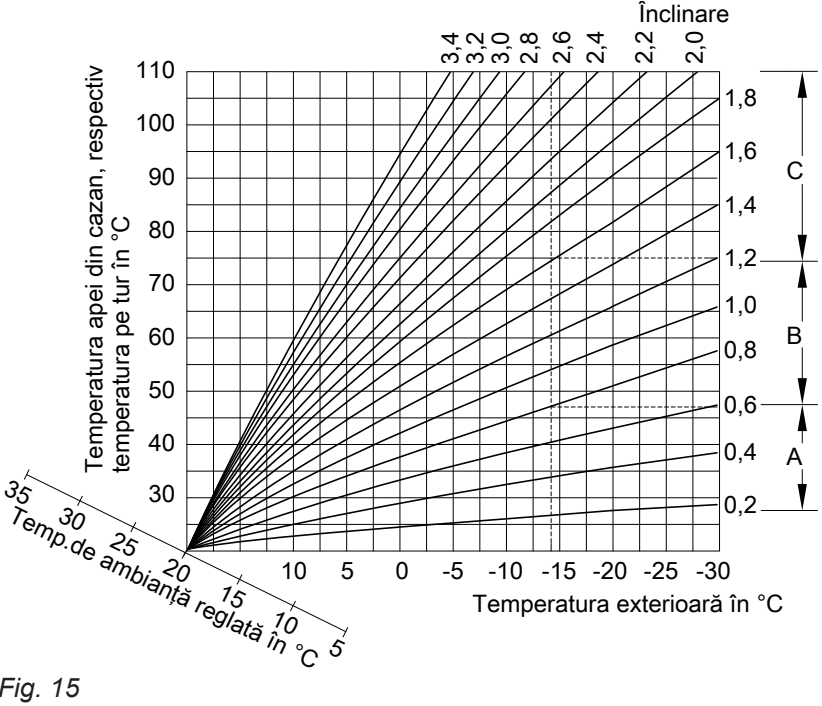

#### Fig. 15

Pentru temperatură exterioară -14 °C:

- (A) Încălzirea prin pardoseală, înclinare 0,2 până la 0.8
- B Încălzire de temperatură joasă, înclinare 0,8 până la 1.6
- (c) Instalație de încălzire cu temperatura apei din cazan de peste 75 °C, înclinare 1,6 până la 2,0

Pentru a asigura la orice temperatură exterioară suficientă căldură cu un consum minim de combustibil, trebuie luate în considerare particularitățile clădirii și ale instalației de încălzire. În acest scop, puteți ajusta caracteristica de încălzire.

#### Observatie

Dacă există circuite de încălzire cu vană de amestec în instalația de încălzire, atunci temperatura pe tur pentru circuitul de încălzire fără vană de amestec este mai mare cu o anumită diferentă reglată decât temperatura pe tur pentru circuitele de încălzire cu vană de amestec.

Caracteristicile de încălzire reprezentate sunt valabile pentru următoarele reglaje:

- Nivelul caracteristicii de încălzire = 0
- Temperatura nominală de ambiantă (valoare nominală) = 20 °C

#### Anexă

#### Explicarea noțiunilor (continuare)

Din fabricație, sunt reglate înclinarea = 1,4 și nivelul = 0.

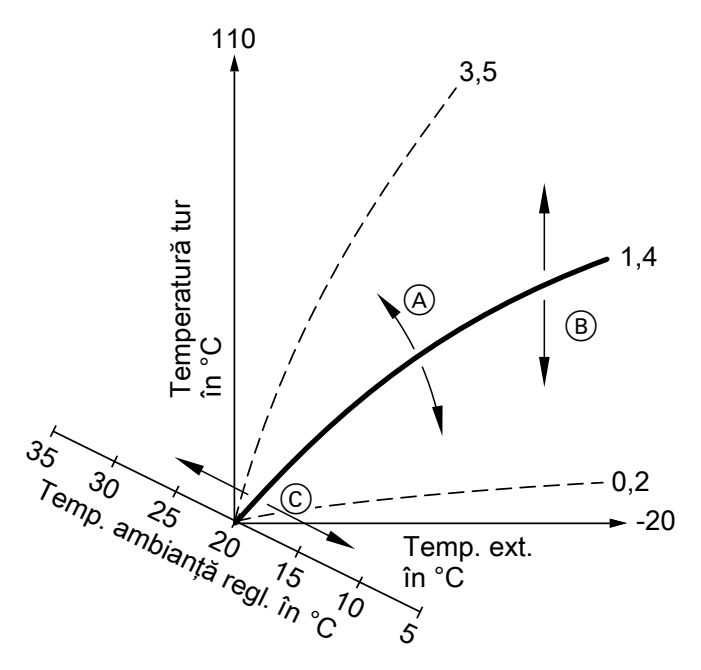

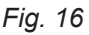

- A Modificarea înclinării:
- Se modifică panta caracteristicii de încălzire.(B) Modificarea nivelului:

Caracteristicile de încălzire sunt deplasate paralel, pe direcția verticală.

 Modificarea temperaturii de ambianţă normală (valoare reglată):
 Caracteristicile de încălzire se deplasează de-a lungul avei. Valoarea pominală a temperaturii de

lungul axei "Valoarea nominală a temperaturii de ambianță".

#### Observație

Reglajul unei valori prea ridicate sau prea scăzute pentru înclinare sau nivel nu dăunează instalației de încălzire.

Ambele reglaje au efect asupra valorii temperaturii pe tur, care poate fi astfel prea joasă sau inutil de ridicată. Primiți sfaturi practice despre momentul și modalitatea de modificare a înclinării și a nivelului caracteristicii de încălzire prin apăsarea tastei **?**.

#### Circuit de încălzire

Un circuit de încălzire este un circuit închis între cazan și radiatoare, prin care curge agentul termic.

La o instalație de încălzire, pot exista mai multe circuite de încălzire. De ex. un circuit de încălzire pentru încăperile locuite și un circuit de încălzire pentru încăperile unei locuințe anexe.

#### Pompa circuitului de încălzire

Pompa de circulație pentru circularea agentului termic în circuitul de încălzire.

#### Vană de amestec

O vană de amestec amestecă apa încălzită în cazan cu apa răcită care revine din circuitul de încălzire. Apa temperată astfel conform necesității este circulată cu ajutorul pompei circuitului de încălzire în circuit. Automatizarea adaptează temperatura agentului termic pe tur la diferitele condiții prin vana de amestec, de exemplu temperatura exterioară modificată.

#### Temperatura de ambianță

- Temperatura de ambianţă normală: Pentru intervalele de timp în care sunteţi acasă pe timpul zilei, setaţi temperatura de ambianţă normală.
- Temperatura de ambianţă redusă: Temperatura de ambianţă redusă se reglează pentru intervalele de timp în care lipsiţi sau pe durata nopţii. Vezi şi "Regim de încălzire".

#### Ventil de siguranță

Element de siguranță care trebuie instalat de firma de specialitate pe conducta de apă rece. Supapa de siguranță se deschide automat pentru ca presiunea în acumulatorul de apă caldă menajeră să nu crească prea mult.

#### Pompă circuit solar

În combinație cu instalații solare. Pompa circuitului solar pompează agentul termic încălzit din colectori în schimbătorul de căldură al acumulatorului de apă caldă menajeră.

#### Valoarea temperaturii nominale

Temperatura reglată care urmează să fie atinsă, de exemplu valoarea reglată pentru temperatura apei calde menajere.

#### Pompă de încărcare a acumulatorului

Pompa de circulație pentru prepararea de apă caldă menajeră în boilerul pentru apă caldă menajeră.

#### Filtru de apă menajeră

Dispozitiv care elimină din apa menajeră substanţele solide. Filtrul de apă menajeră se află pe conducta de apă rece înainte de intrarea în boiler sau în preparatorul instantaneu de apă caldă menajeră.

## Regim de încălzire comandat de temperatura exterioară

Vezi "Regim de încălzire".

#### Pompă recirculare

Pompa de recirculare pompează apa caldă menajeră într-o conductă circulară între acumulatorul de apă caldă menajeră și punctele de consum (de exemplu robinetul de apă). În felul acesta, aveți la dispoziție foarte repede apă caldă la punctul de consum.

## Index alfabetic

| <br>9 |
|-------|
|       |

#### Α

| Accesare                                        |     |    |
|-------------------------------------------------|-----|----|
| – Informații                                    |     | 29 |
| - Instalație solară                             |     | 29 |
| – Mesaj de avarie                               |     | 30 |
| – Mesaj de întreținere                          |     | 30 |
| - Stări de funcționare                          |     | 29 |
| - Temperaturi.                                  |     | 29 |
| Accesarea informațiilor                         |     | 29 |
| Accesarea stărilor de funcționare               |     | 29 |
| Accesări                                        |     | 29 |
| Activarea protecției la îngheț                  | 24, | 34 |
| Activarea regimului de testare/verificare       |     | 32 |
| Ajustarea temporară a temperaturii de ambianță. |     | 19 |
| Ajutor                                          |     | 13 |
| Alte reglaje                                    |     | 27 |
|                                                 |     |    |

#### В

| Blocarea co | menzii |  |  | 14 |
|-------------|--------|--|--|----|
|-------------|--------|--|--|----|

## С

| caracteristica de încălzire | 19 |
|-----------------------------|----|
| Caracteristică de încălzire |    |
| - Setare                    | 18 |
| Cădere de tensiune          | 9  |
| Ce este de făcut?           | 36 |
| Comandă                     | 10 |
| Comandă blocată             | 14 |
| Comandă centralizată        | 39 |
| Conectare externă           | 39 |
| Contract de întreținere     | 40 |
| Curățare                    | 40 |

#### D

| Data/Ora, reglaj din fabricatie       | 9  |
|---------------------------------------|----|
| Dată                                  | 27 |
| Declarație de finalizare a lucrărilor | 9  |
| Deconectarea instalației de încălzire |    |
| Deschiderea Vitotronic 100            | 11 |
| Deschiderea Vitotronic 300-K          | 13 |
| Doar încălzire                        | 25 |

### Е

| Economisirea de energie<br>– Regim economic | 20 |
|---------------------------------------------|----|
| Economisire de energie                      |    |
| - Program de vacanță                        | 21 |
| Elemente de afişaj                          |    |
| - Vitotronic 100, tip GC7B                  | 33 |
| - Vitotronic 100, tip HC1B                  | 33 |
| – Vitotronic 300-K                          | 33 |
| Elemente de comandă                         | 33 |
| - Vitotronic 100, tip GC7B                  | 33 |
| - Vitotronic 100, tip HC1B                  | 33 |
| – Vitotronic 300-K                          | 33 |
| Elemente de comandă Vitotronic 300-K        | 33 |
|                                             |    |

| Energie solară        |    |
|-----------------------|----|
| Explicarea noțiunilor | 44 |

## F

| Filtru de apă menajeră         | 47 |
|--------------------------------|----|
| Funcția de uscare a pardoselii | 16 |
| Funcționare în regim de vară   | 19 |

## G

| Garanție7 | , |
|-----------|---|
| Glosar44  |   |

#### I

| Igienă pentru apa potabilă                  | 23    |
|---------------------------------------------|-------|
| Informații                                  | 9     |
| Informații privind produsul                 | 9     |
| Inscripție circuit încălzire                | 26    |
| Inspecția                                   | 40    |
| Inspecție                                   | 40    |
| Instalație de încălzire                     |       |
| – Pornire                                   | 34    |
| Instrucțiuni cu privire la curățire         | 40    |
| Interval                                    |       |
| – Reglarea încălzirii                       | 17    |
| Interval de timp                            |       |
| - încălzire, ștergere1                      | 8, 24 |
| - Pompă de recirculare, reglare             | 24    |
| - Preparare de apă caldă menajeră, ștergere | 23    |
| - Reglarea preparării apei calde menajere   | 22    |
| Intervale de încălzire                      | 17    |

#### **î** Încălzire

| Incalzite                                      |    |
|------------------------------------------------|----|
| – Oprire                                       | 19 |
| – Programare orară                             | 17 |
| - Regim funcționare                            | 17 |
| – Reglaje necesare                             | 16 |
| - Selectarea circuitului de încălzire          | 16 |
| - ştergerea intervalului de timp               | 18 |
| - Temperatura de ambianță                      | 16 |
| - valori reglate din fabricație                | 9  |
| Încălzire fără preparare de apă caldă menajeră | 25 |
| Încheiere                                      |    |
| - preparare de apă caldă menajeră              | 24 |
| - Program de vacanță                           | 21 |
| – Regim economic                               | 20 |
| Înclinare                                      | 18 |
| Întreținere                                    | 40 |
| Întreținerea                                   | 40 |
|                                                |    |

#### L Lui

## Μ

| Manometru       | 34 |      |
|-----------------|----|------|
| Meniu           |    |      |
| – Ajutor        | 13 |      |
| – Meniu de bază | 14 |      |
| - meniu extins  | 14 | 2    |
| – Structură     | 41 | 7567 |
|                 |    | 55   |

#### Index alfabetic (continuare)

| Meniu de bază                                  | 14 |
|------------------------------------------------|----|
| Meniu extins, utilizare                        | 14 |
| Mesaj de avarie                                |    |
| - accesare                                     | 30 |
| - Accesare (anulare)                           | 31 |
| - Validare                                     | 30 |
| Mesaj de întreținere                           |    |
| - Accesare                                     | 30 |
| - Accesare (anulat)                            | 30 |
| - Validare                                     | 30 |
| Modificarea regimului de încălzire a cazanului | 18 |

#### Ν

| Nivel1                               | 18 |
|--------------------------------------|----|
| Nume pentru circuitele de încălzire2 | 26 |

#### 0

| Operare Vitotronic 100                             | 11<br>20 |
|----------------------------------------------------|----------|
| – Cazan                                            | 34       |
| - Instalație de încălzire protecție la îngheţ      | 34       |
| – încălzire                                        | 19       |
| - Preparare de apă caldă menajeră                  | 24       |
| - Program de vacanță                               | 21       |
| - Regim economic                                   | 20       |
| Oprirea                                            |          |
| - Instalația de încălzire fără protecție la îngheț | 34       |
| Ora                                                |          |
| - Intervale de încălzire                           | 17       |
| - prepararea apei calde menajere                   | 22       |
| Ora/Data, reglaj din fabricație                    | 9        |
| Oră                                                | 27       |

#### Ρ

| Pompă circuit solar4                                                | 7  |
|---------------------------------------------------------------------|----|
| Pompă de recirculare                                                |    |
| – Programare orară2                                                 | 24 |
| - ştergerea intervalului de timp2                                   | 24 |
| Pompă încărcare a acumulatorului 4                                  | 7  |
| Pornire                                                             |    |
| <ul> <li>Activarea protecţiei la îngheţ3</li> </ul>                 | 34 |
| – Cazan3                                                            | 34 |
| <ul> <li>– Funcţia de economisire a energiei (regim eco-</li> </ul> |    |
| nomic) 2                                                            | 20 |
| - Funcție de economisire a energiei2                                | 21 |
| <ul> <li>– funcţionare în regim de vară1</li> </ul>                 | 9  |
| <ul> <li>Instalaţie de încălzire 3</li> </ul>                       | 34 |
| – Încălzire1                                                        | 6  |
| <ul> <li>regim deconectat1</li> </ul>                               | 9  |
| <ul> <li>Regim deconectat</li></ul>                                 | 34 |
| <ul> <li>Regim petrecere1</li> </ul>                                | 9  |
| Pornirea aparatului3                                                | 34 |
| Prepararea apei calde menajere                                      |    |
| <ul> <li>programare orară2</li> </ul>                               | 22 |
| Prepararea apei calde menajere în afara programării                 |    |
| orare2                                                              | 24 |

#### Preparare de apă caldă menajeră - Programare orară pompă de recirculare......24 - Regim de funcționare......22 - reglaj din fabricație.....9 Prima punere în funcțiune.....9 Programare orară – Reglarea încălzirii.....17 - Reglarea pompei de recirculare......24 Program de vacanță......21 – Întrerupere.....21 - Pornire......21 Protecția la îngheț..... 19 Protecție la îngheț......9 Punerea în funcțiune.....9

#### R

| Regim deconectat                                          | 19, 24, 3 | 34  |
|-----------------------------------------------------------|-----------|-----|
| Regim de funcționare                                      | _         |     |
| <ul> <li>Preparare de apă caldă menajeră</li> </ul>       | 2         | 22  |
| Regim de încălzire                                        |           |     |
| – Normal                                                  | 1         | 16  |
| – redus                                                   | 1         | 16  |
| – Reglare                                                 | 1         | 17  |
| Regim de încălzire normal                                 | 1         | 16  |
| Regim de încălzire redus                                  |           | 9   |
| Regim economic                                            |           |     |
| – Încheiere                                               | 2         | 20  |
| – Pornire                                                 | 2         | 20  |
| Regim funcționare                                         |           |     |
| – Încălzire                                               | 1         | 17  |
| Regim petrecere                                           |           |     |
| – Încheiere                                               | 2         | 20  |
| – Reglare                                                 | 1         | 19  |
| Regimul de testare/verificare                             | 3         | 32  |
| Reglaj de bază                                            | 2         | 27  |
| Reglaje pentru încălzire                                  |           |     |
| – Pornire                                                 | 1         | 16  |
| Reglarea contrastului                                     | 2         | 26  |
| Reglarea luminozitătii                                    | 2         | 26  |
| Reglarea programării                                      |           |     |
| – Pentru pompa de recirculare                             |           | 24  |
| Reglarea programelor                                      |           |     |
| – Pentru încălzire                                        | 1         | 17  |
| <ul> <li>Pentru prepararea apei calde menaiere</li> </ul> |           | 22  |
| Reglarea temperaturii apei calde menaiere.                | 2         | 22  |
| Remedierea avariilor                                      | ?         | 36  |
| Reset                                                     | 2         | 7   |
| Resetarea consumului de combustibil                       | 29 3      | 30  |
| Resetarea datelor                                         | 29.2      | 30  |
| Resetarea orelor de functionare                           | 29        | 30  |
| Resetarea pornirilor arzătorului                          | 29        | 30  |
| Revenirea la setările din fabrică                         | 20, C     | 7   |
|                                                           |           | - ' |

#### S

| Schimbarea regimului de funcționare |    |
|-------------------------------------|----|
| Scoaterea din funcțiune             | 34 |

## Index alfabetic (continuare)

| Screensaver                          | 14 |
|--------------------------------------|----|
| Selectarea circuitului de încălzire  |    |
| Setarea limbii                       | 27 |
| Setarea ordinii cazanelor            | 26 |
| Setare din fabrică                   | 9  |
| Setare inițială                      | 9  |
| Set extensie vană de amestec         | 44 |
| Simboluri                            | 8  |
| Simboluri pe display, Vitotronic 100 | 12 |

#### Т

| 1                                                              |    |
|----------------------------------------------------------------|----|
| Taste                                                          | 13 |
| Temperatura                                                    |    |
| - temperatură de ambianță redusă                               | 16 |
| Temperatura apei calde menajere                                |    |
| - temperatura apei calde menajere                              | 22 |
| Temperatura de ambianță                                        |    |
| <ul> <li>Reglare pentru regimul de încălzire normal</li> </ul> | 16 |
| Temperatura de ambianță normală (temperatura de                |    |
| zi)                                                            | 16 |
| Temperatură                                                    |    |
| - Accesare                                                     | 29 |
| <ul> <li>apă caldă menajeră</li> </ul>                         | 22 |
| <ul> <li>– Temperatura de ambianţă normală</li> </ul>          | 16 |
| Temperatură a.c.m                                              | 23 |
| Temperatură ambianță                                           |    |
| – Reducere                                                     | 20 |
| Temperatură de ambianță                                        |    |
| <ul> <li>Pentru regimul de încălzire redus</li> </ul>          | 16 |
|                                                                |    |

| Temperatură de ambianță normală                  | 9   |
|--------------------------------------------------|-----|
| Temperatură de ambianță normală (Temperatură de  | Э   |
| zi)                                              | 9   |
| Temperatură de ambianță redusă                   | 16  |
| Temperatură de ambianță redusă (temperatură pe t | imp |
| de noapte)                                       | 9   |
| Temperatură de zi (temperatură de ambianță nor-  |     |
| mală)                                            | 9   |
| Temperatură pe timp de noapte (temperatură de    |     |
| ambianță redusă)                                 | 9   |
| Temperatură ridicată a.c.m                       | 23  |
| Trecerea la ora de iarnă                         | 9   |
| Trecerea la ora de iarnă/vară                    | 9   |
| Trecerea la ora de vară                          | 9   |
|                                                  |     |

### U

| Unitatea de temperatură             | 27 |
|-------------------------------------|----|
| Unitate de comandă Vitotronic 100   | 11 |
| Unitate de comandă Vitotronic 300-K | 13 |
| Unstalație de încălzire             |    |
| - Deconectare                       | 34 |
| Utilizare blocată                   | 39 |
| Utilizare conform destinației       | 8  |

#### V

| Vană de amestec     | 46 |
|---------------------|----|
| Ventil de siguranță | 47 |

#### Firma de contact

Pentru informații sau lucrări de întreținere și reparații la instalația dumneavoastră, vă rugăm să vă adresați unei firme de specialitate. Puteți afla ce firme de specialitate sunt în vecinătatea locuinței dumneavoastră accesând, de exemplu, adresa de internet www.viessmann.de

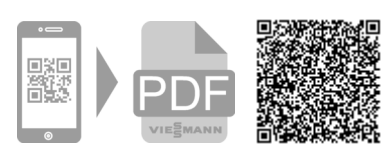

Viessmann S.R.L. RO-507075 Ghimbav Braşov E-mail: info-ro@viessmann.com www.viessmann.ro